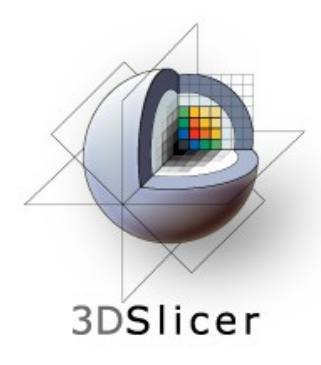

## EMSegmenter Tutorial (End User Tasks)

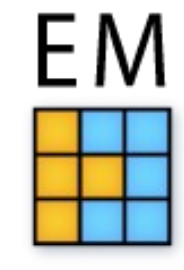

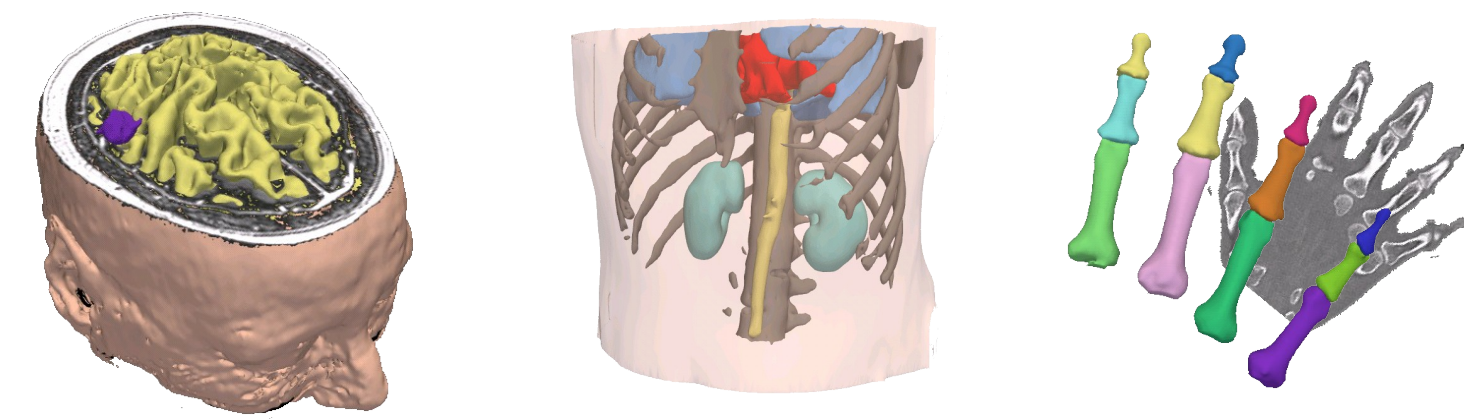

#### Dominique Belhachemi

Section of Biomedical Image Analysis Department of Radiology University of Pennsylvania

#### End User Tasks

#### This tutorial is based on Slicer 3.6.3 .

The goal of this tutorial is to make the user familiar with the different use cases in the EMSegmenter.

Preview: Slicer 3.6.4 or later

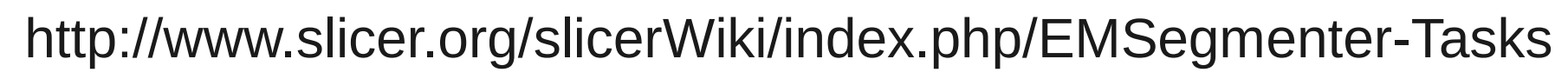

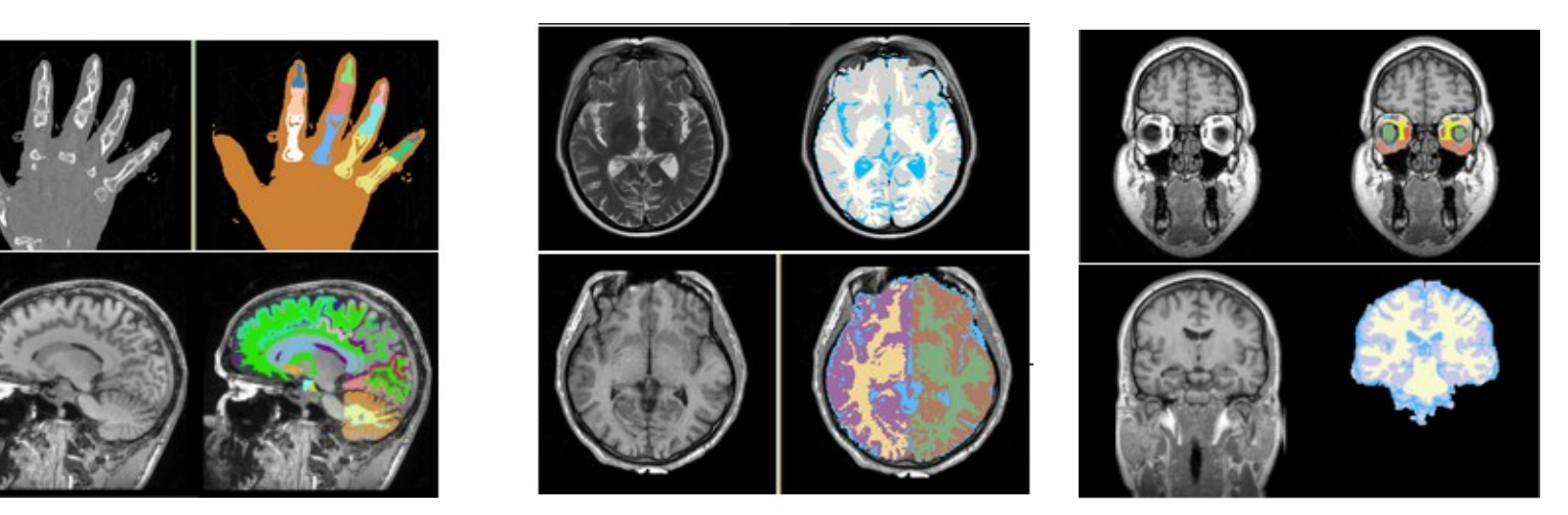

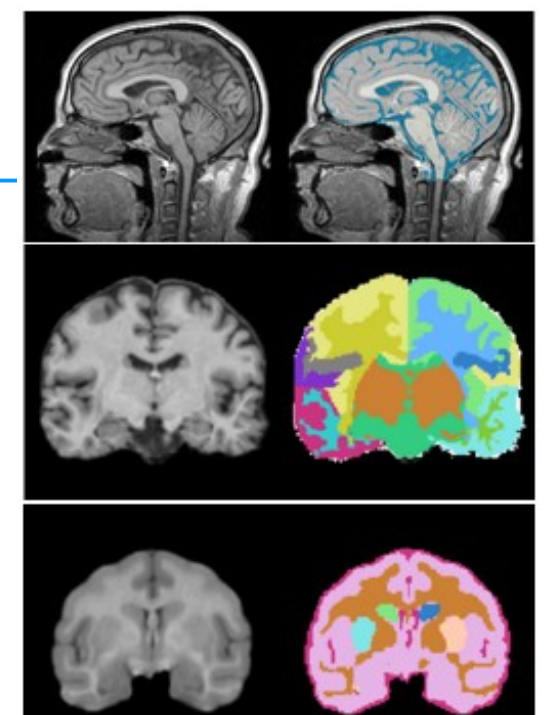

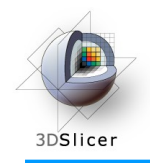

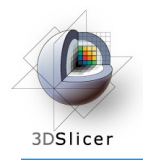

#### Overview

We will segment the clinical T1 scan shown below into grey matter, white matter, and cerebrospinal fluid using the MRI Human Brain task.

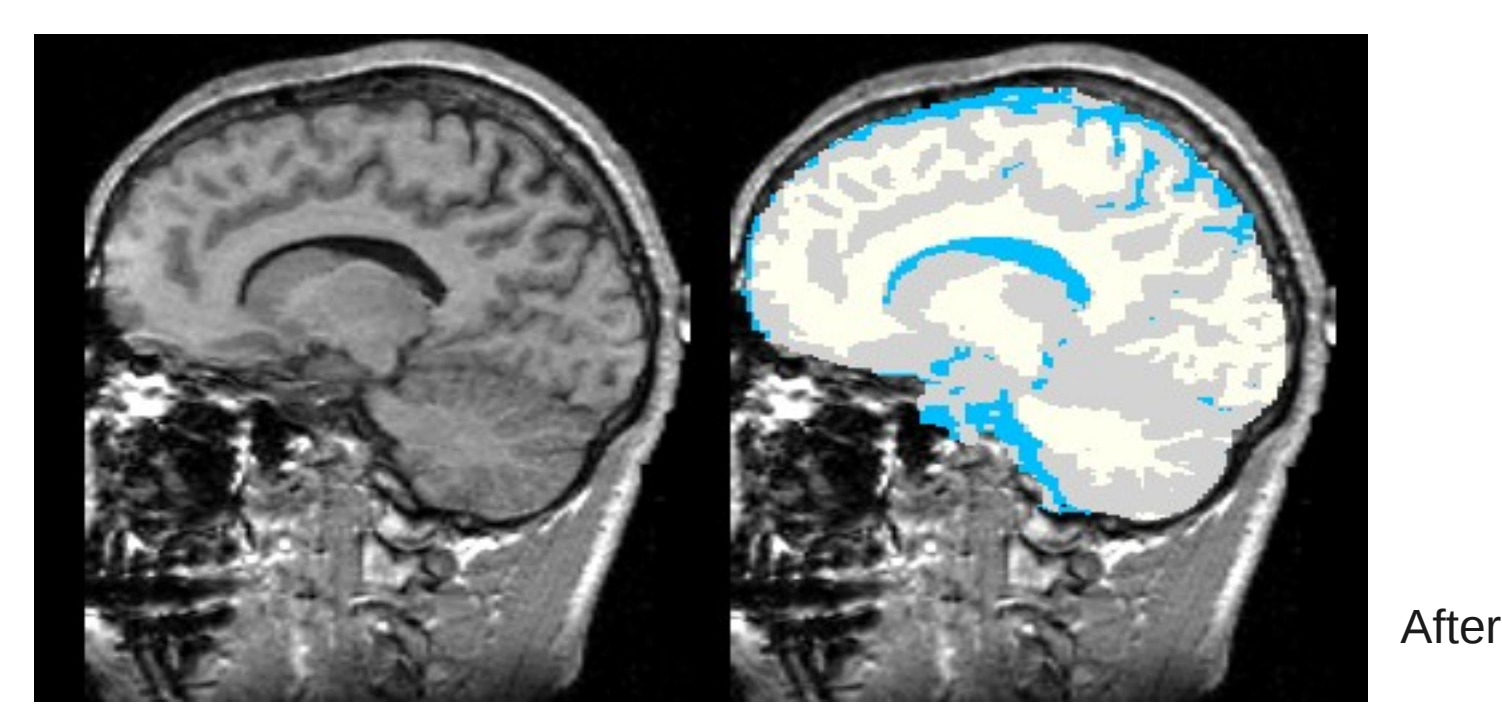

Before

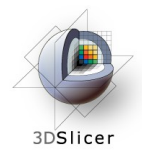

#### Overview

We will segment the MRI scans by specifying a 'Task' for the EMSegmenter. The task captures the setting of the EMSegmenter for generating the automatic segmention of the subject scan. A task specifies the pre-processing of the scan, such as the type of atlas-to-image registration. It also specifies the structures to be segmented and the atlas specifying the structures. Furthermore, the task specifies the parameters related to the optimization algorithm (EM).

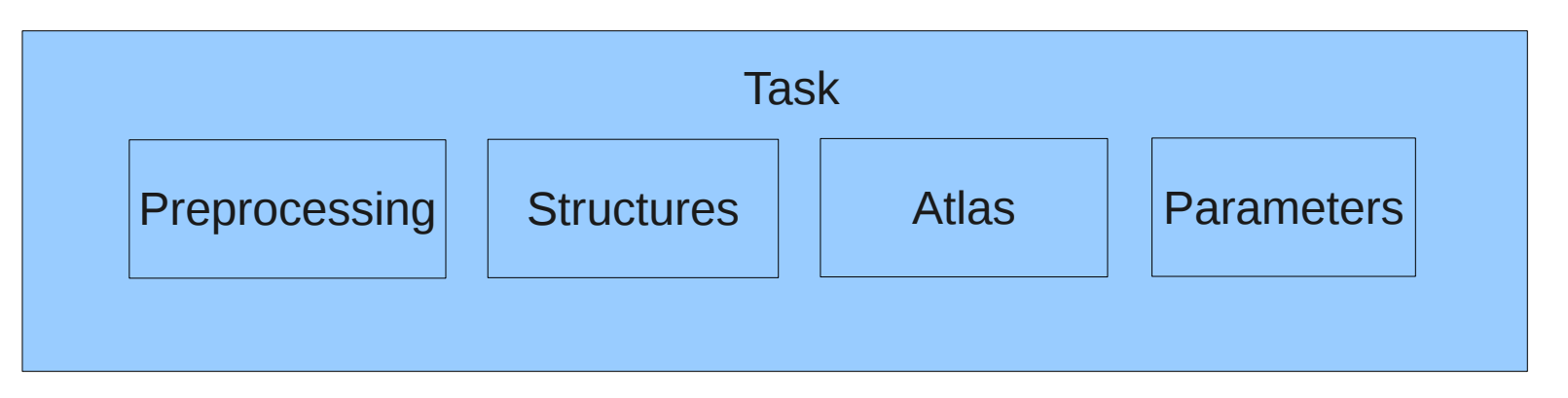

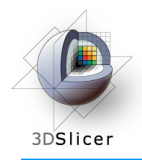

#### Overview

# The tutorial leads you through the steps necessary to perform a segmentation:

Step 1: Select task

Step 2: Define input volume

Step 3: Define the Anatomical Tree

Step 4: Assign an atlas to each node in the tree

Step 5: Defining the Atlas to Image Registration

Step 6: Further specify pre-processing

Step 7: Specifying the Intensity Distribution

Step 8: Define EM Specific Parameters

Step 9: Specify the Region of Interest and complete the Segmentation

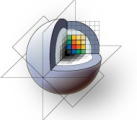

## Select EMSegmenter Module

3DSlicer

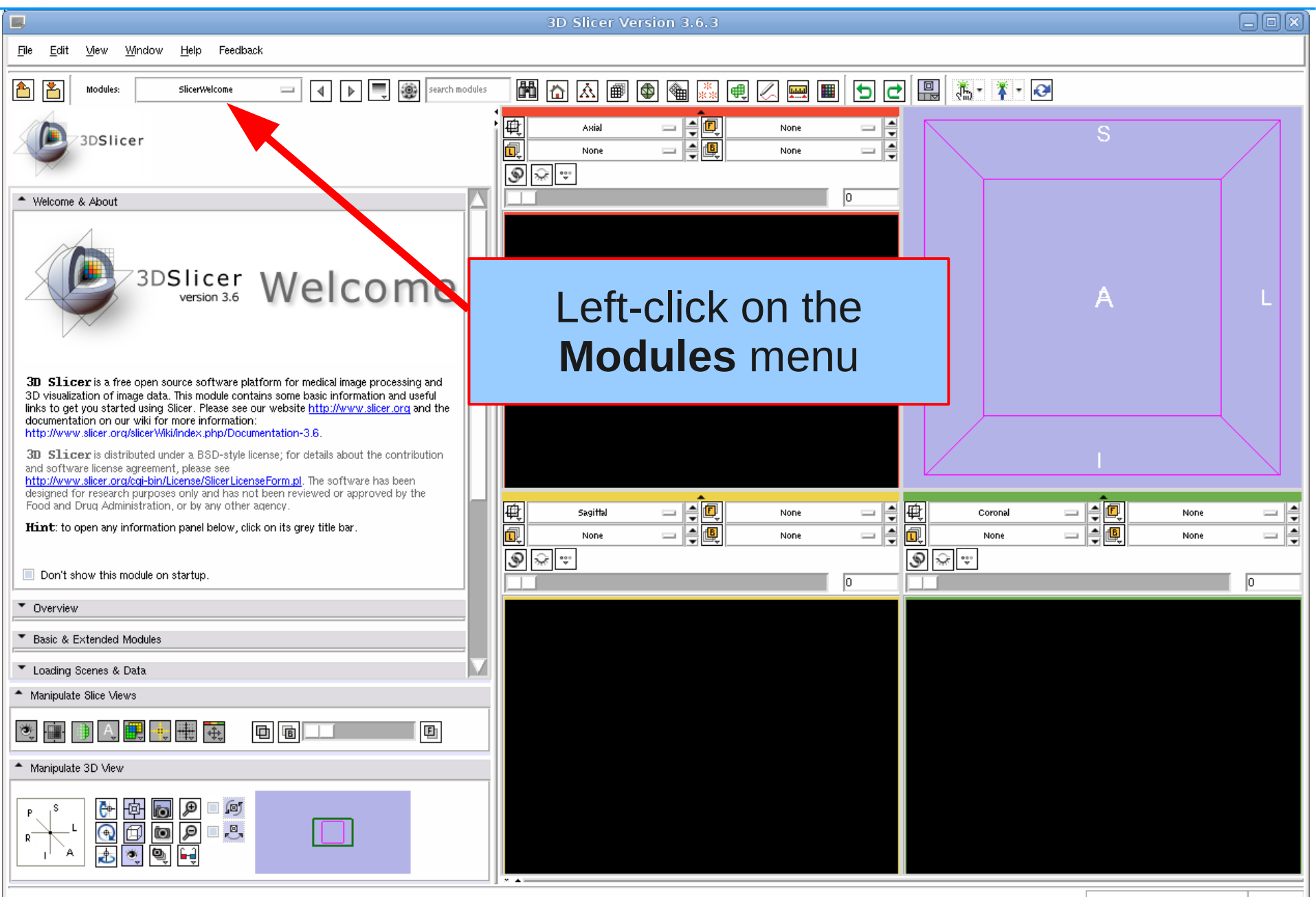

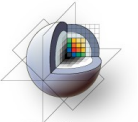

## Select EMSegmenter Module

3DSlicer

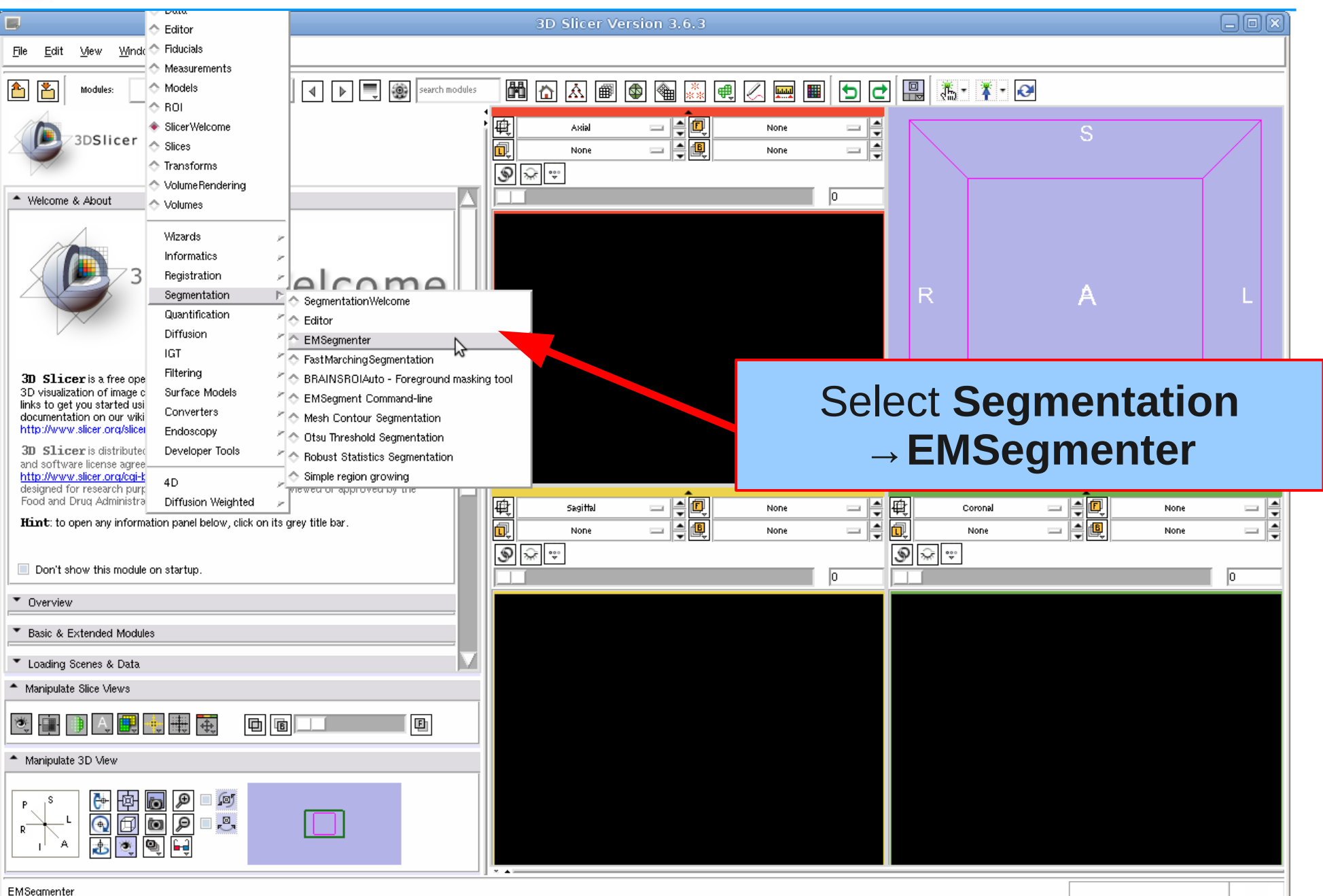

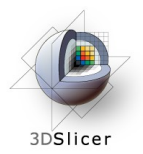

#### Define task

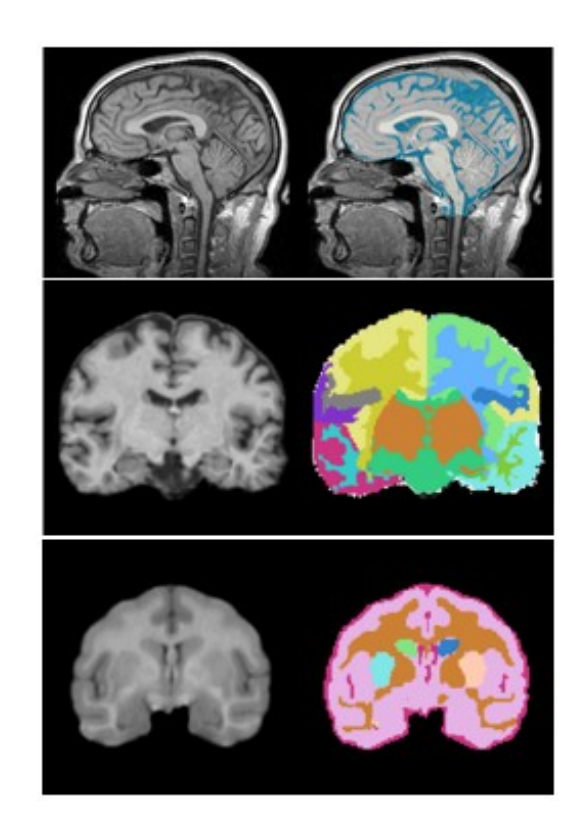

#### Step 1: Define task

In this step the user can choose between multiple pre-defined tasks.

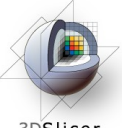

#### **Update Task List**

3DSlicer

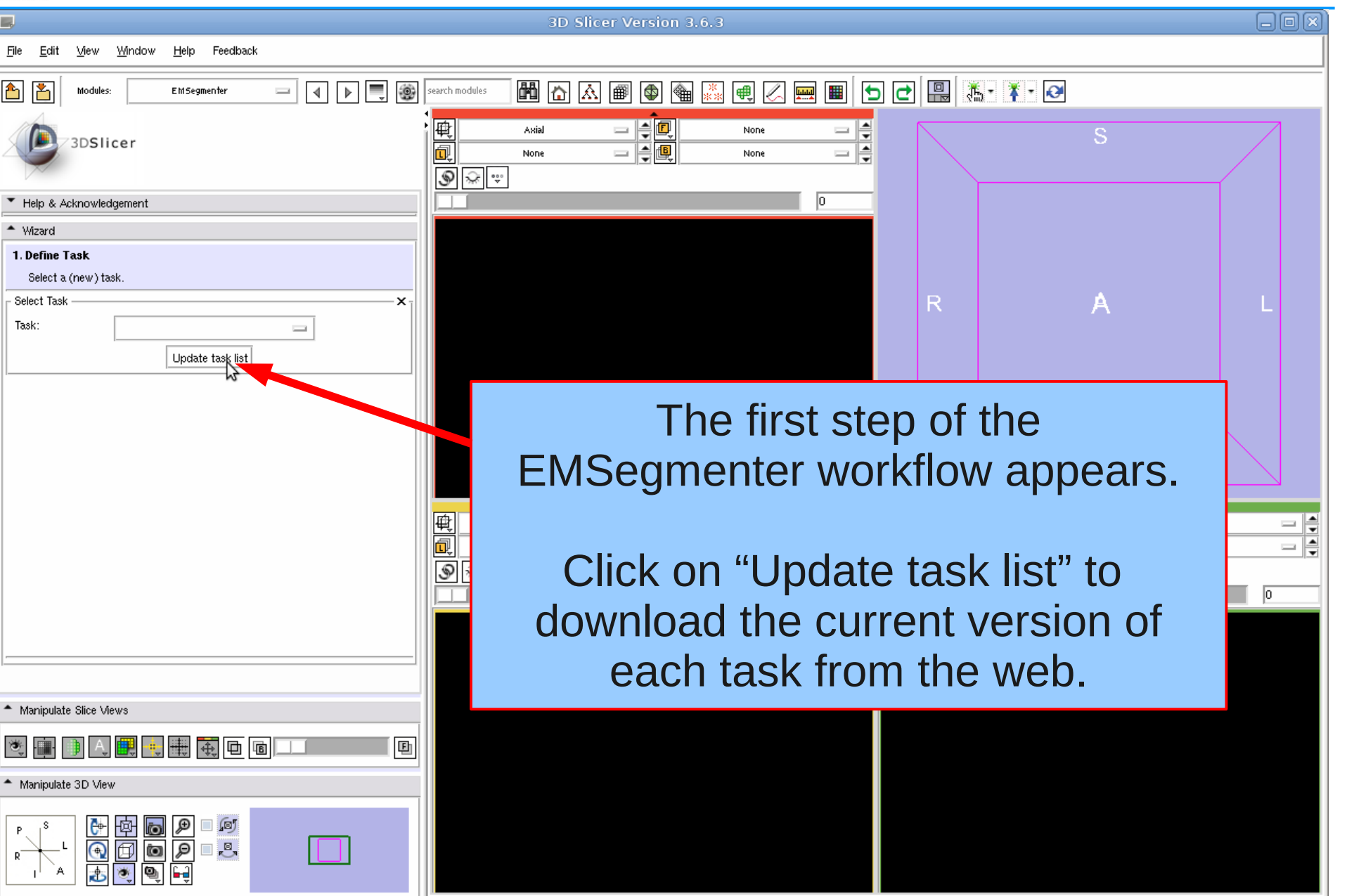

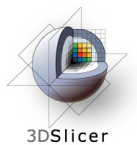

#### Select Task

| <b></b>                                                                                                    | 3D Slicer Version 3.6.3                                                                                                    | - O X |
|----------------------------------------------------------------------------------------------------|----------------------------------------------------------------------------------------------------|-------|
| <u>Fi</u> le <u>E</u> dit <u>V</u> iew <u>W</u> indow <u>H</u> elp Feedback                                                                                                    |                                                                                                    |       |
| Modules: EMSegmenter 🖂 🕨 🗮 🦉                                                                                                    | ) search modules 🛗 🟠 📾 🚳 🍓 🎆 🖷 📿 📟 🔳 🕤 🗗 🔛 🛄 👫 🛛 🐼                                                                                                    |       |
| 3DSlicer                                                                                                    | Axial None                                                                                                    |       |
| <ul> <li>Help &amp; Acknowledgement</li> </ul>                                                                                                    |                                                                                                    |       |
| Wizard                                                                                                    |                                                                                                    |       |
| Select Task<br>Select Task<br>MRI Human Brain Parcellation<br>Task:<br>MRI Human Brain<br>Task:                                                                                                    | R A                                                                                                    | L     |
| Create new task                                                                                                    | Left-click on the <b>Task</b> menu                                                                                                    |       |
|                                                                                                    |                                                                                                    |       |
|                                                                                                    | MRI Human Brain                                                                                                    |       |
|                                                                                                    | MRI Human Brain                                                                                                    | ne    |
|                                                                                                    | And Sciect      MRI Human Brain      Segittal      None      None | Ine   |
|                                                                                                    | Image: Second Science       MRI Human Brain       Segittal       None       Image: Second Science       Image: Second Science       Image: Second S                                                                                                    | ne -  |
|                                                                                                    | Segittal         Segittal         None         None         None                                                                                                    | ne    |
| Manipulate Slice Views                                                                                                    | And Sciect<br>MRI Human Brain                                                                                                    | Ine   |
| Manipulate Slice Views                                                                                                    | MRI Human Brain                                                                                                    |       |
| Manipulate Slice Views  Manipulate Slice Wews  Manipulate Slice Wews  Manipulate 3D View                                                                                                    | And Sciect<br>MRI Human Brain                                                                                                    |       |
| Manipulate Slice Views         Image: Slice Views         Image: Slice Views         < | And Sciect<br>MRI Human Brain                                                                                                    |       |

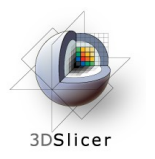

## **Define Input Channel**

#### Step 2: Define Input Channel

The EMSegmenter is equipped for multi-channel segmentations. For this tutorial, we want to perform single channel T1 segmentation. We now specify the task accordingly by loading in a T1 scan and assigning it to the single input channel.

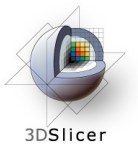

#### Load subject volume

|                                                                                                    | 3D Slicer Version 3.6.3                                                                                                    | ) d x )   |
|----------------------------------------------------------------------------------------------------|----------------------------------------------------------------------------------------------------|-----------|
| <u>F</u> ile <u>E</u> dit <u>V</u> iew <u>W</u> indow <u>H</u> elp Feedback                                                                                                    |                                                                                                    |           |
| Modules: EMSegmenter                                                                                                    | search modules 📲 🟠 🔊 🚳 🍇 룢 🖉 📟 🔳 🕤 🗗 🔛 🔛 🥵 🔻 🕢                                                                                                    |           |
| 3DSlicer                                                                                                    | Axial Axial None                                                                                                    |           |
| Help & Acknowledgement      Wizard      Z/9. Define Input Channels      Name the input channels and choose the set of scans for segmentation.      Define Input Channels      1. Input Channel      Name: T1      Volume: None      None      Volume: None      Volume: None      Vo | R A L                                                                                                    |           |
| Add Channel Remove Channel                                                                                                    | There is no default volume select                                                                                                    | ed        |
|                                                                                                    | Image: Sagittal     Image: Sagittal     Image: Sagittal <th< td=""><td>.4211e-1.</td></th<> | .4211e-1. |
| Annipulate Slice Mewer                                                                                                    |                                                                                                    |           |
| Manipulate 3D View                                                                                                    |                                                                                                    |           |
|                                                                                                    |                                                                                                    |           |

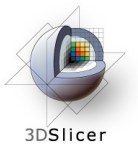

## Load subject volume

|                                                                                                    | 3D Slicer Version 3.6.3                                                        |
|----------------------------------------------------------------------------------------------------|--------------------------------------------------------------------------------|
| File Edit View Window Help Feedback                                                                                                    |                                                                                |
| Load Scene Ctrl-O<br>Import Scene EMSegmenter                                                                                                    | - ₩ ☆ ▲ ● � ☆ ♥ ∠ = ■ > ⊂ ₽                                                    |
| Download Sample Data         Add Data         Ctrl-A         Add Volume         Add Transform                                                        |                                                                                |
| Save Curc<br>Close Scene Ctrl-W<br>Exit                                                                                                    | 2. To load the subject data                                                    |
| Name the input channels and choose the set of scans for segmentation.           Define Input Channels         X           1. Input Channel         X | Click on the File menu and select $\rightarrow$ Add Volume                     |
| Name: T1 Volume: None                                                                                                    |                                                                                |
| Add Channel Remove Channel                                                                                                    |                                                                                |
| Align Input Scans:                                                                                                    |                                                                                |
| <b>1.</b> Dow http://www.slicer.org/slicerWi                                                                                                    | <pre>/nload our MRI volume iki/images/c/cd/MRIHumanBrain_T1_aligned.nrrd</pre> |
|                                                                                                    |                                                                                |
| A Back Next > Segment                                                                                                    |                                                                                |
| <ul> <li>Manipulate Slice Views</li> </ul>                                                                                                    |                                                                                |
| 💐 🏢 🕒 🚛 🌉 👯 🛱 🖻 💷 🖉 🕒                                                                                                    |                                                                                |
| ▲ Manipulate 3D View                                                                                                    |                                                                                |
|                                                                                                    |                                                                                |
| Add Volume                                                                                                    |                                                                                |

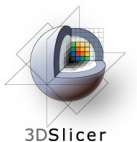

## Load Subject Data

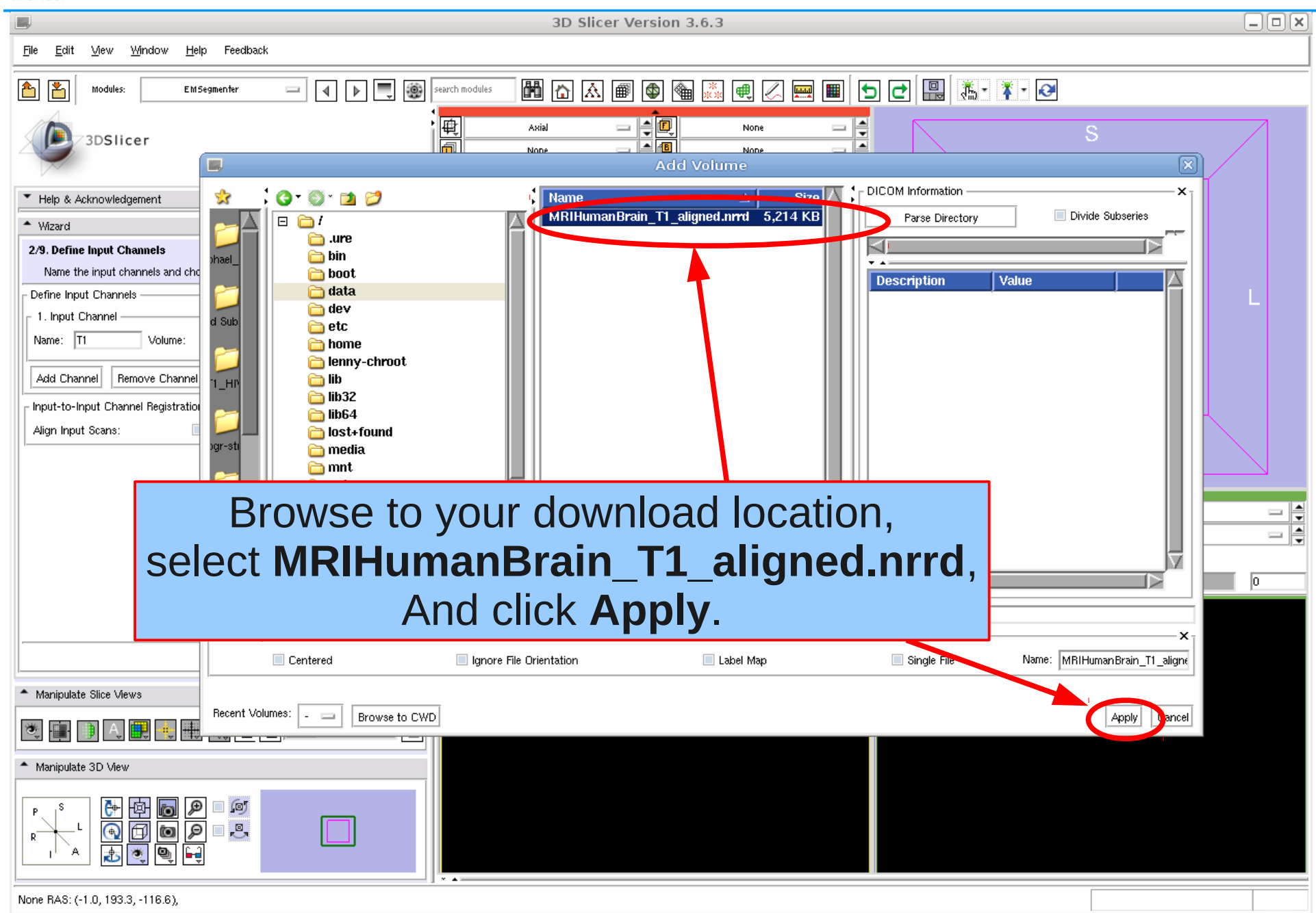

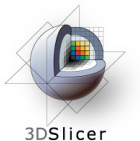

## **Define Input Channel**

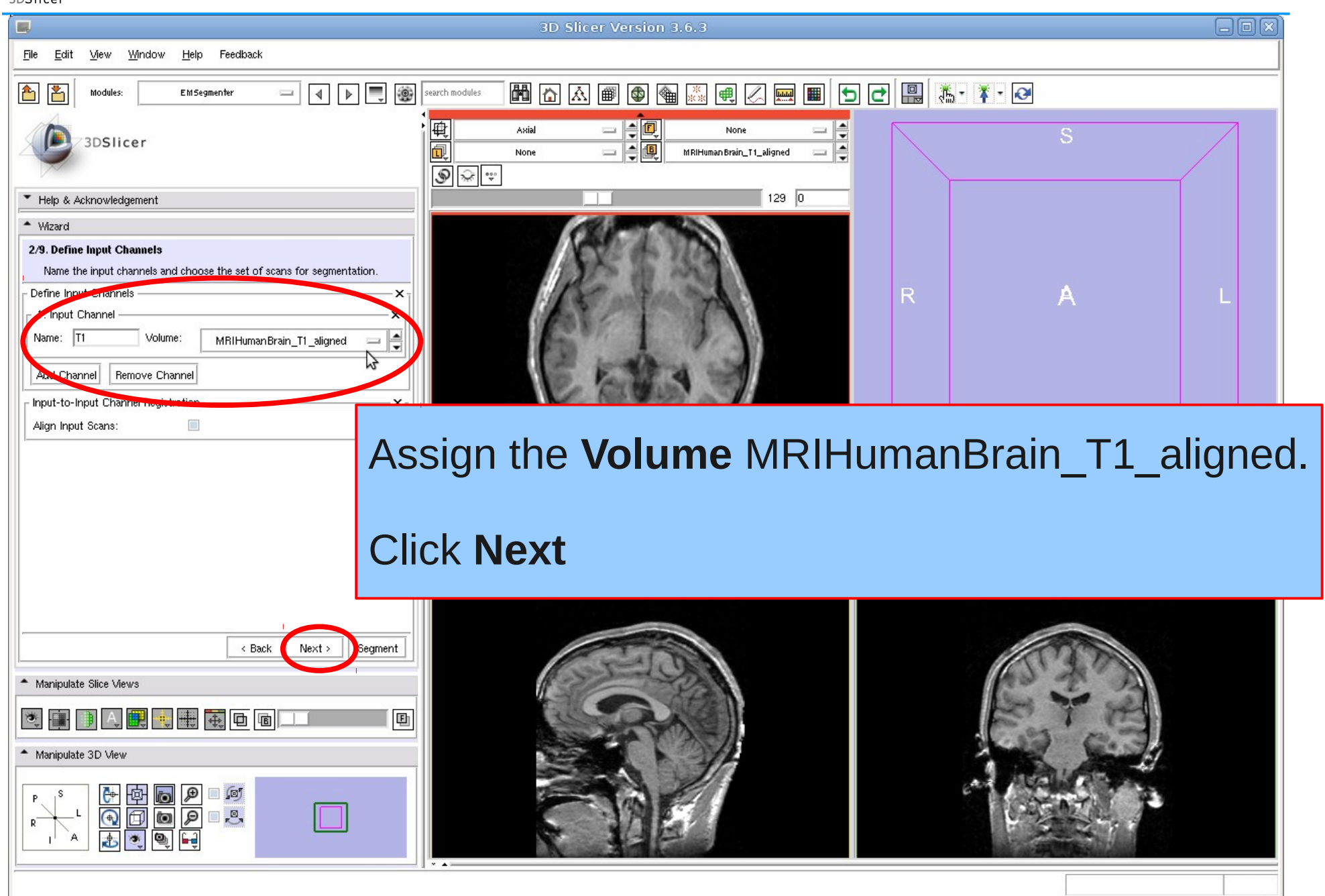

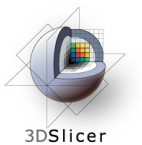

## **Define Input Channel**

| B 3D Slicer Version 3.6.3-beta                                                                                                    |                 |      |
|----------------------------------------------------------------------------------------------------|-----------------|------|
| <u>F</u> ile <u>E</u> dit <u>V</u> iew <u>W</u> indow <u>H</u> elp Feedback                                                                                                    |                 |      |
| Modules:         EM Segmenter         Image: Comparison of the second modules         Image: Comparison of the second modules         Image: Comparison of the seco | 5 C 🖳 🦝 🔭 🐼     |      |
| 3DSlicer<br>3DSlicer<br>129 0                                                                                                    | S               |      |
| Help & Acknowledgement      Wizard      Define Input Channels      X                                                                                                    | P               |      |
| 1. Input Channel         Name:       T1         Add Channel       Remove Channel         Input-to-Input Channel Registration         Align Input Scans:                                                                                                    |                 |      |
| Change the number of input channels?                                                                                                    |                 |      |
| Are you sure you want to change the number of input images?     Image: Change the number of input images?       Ves     No                                                                                                    | Coronal Coronal | None |
|                                                                                                    |                 |      |
|                                                                                                    |                 | 8    |

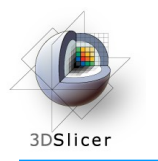

#### **Define Anatomical Tree**

#### Step 3: Define the Anatomical Tree

In this step anatomical structures we want to segment can be defined. Each node in the anatomical tree represents an anatomical structure. Additionally, a label and color can be assigned to each node,

which are used when generating the segmentation map.

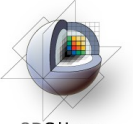

## **Define Anatomical Tree**

3DSlicer

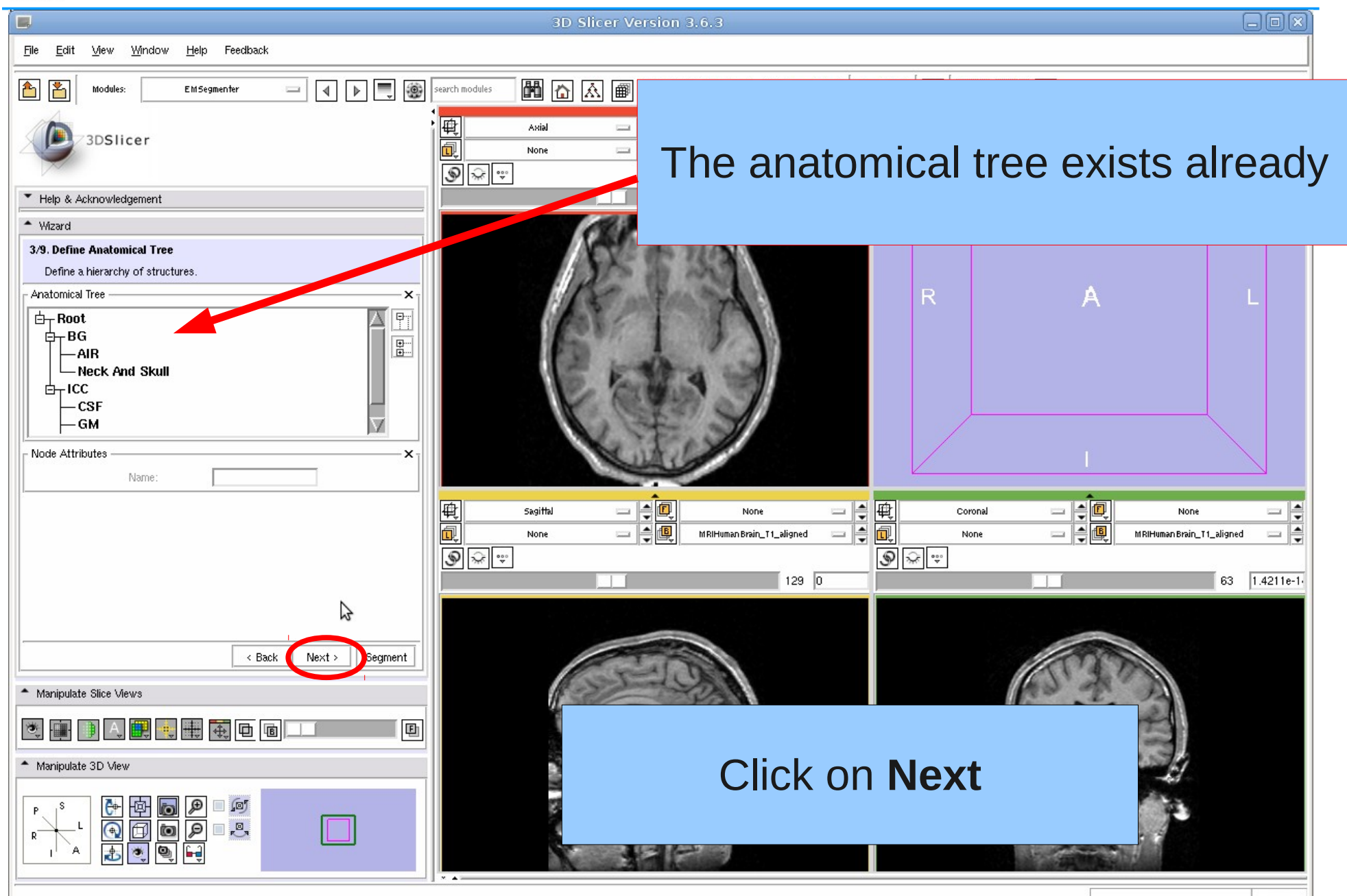

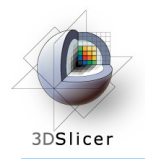

#### Step 4: Assign an atlas to each node in the tree

We now further characterize each anatomical structure by specifying the atlas associated with that structure. For the EMSegmenter, the atlas defines spatial distribution of the structure of interest, which is the frequency of the structure which appears at each image location in a given set of scans.

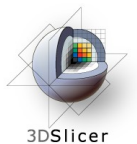

#### **Define Atlas**

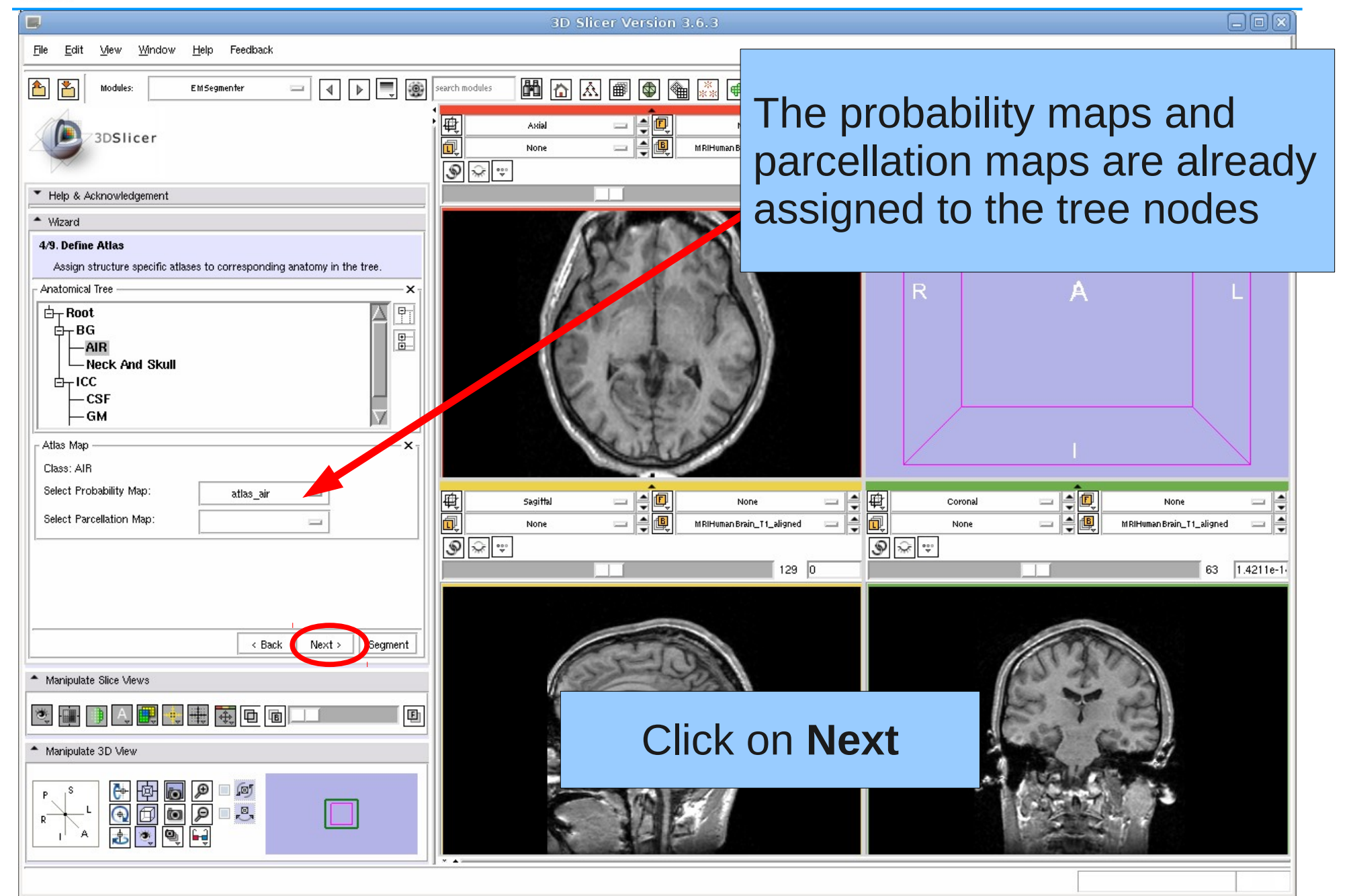

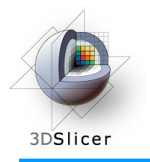

#### Step 5: Defining Atlas-to-Image Registration

In general, the currently defined atlas has to be aligned to the subject scan. To do so, we define in this step the template, which in this case is a T1 scan, that the atlas is currently aligned to as well as the type of registration we would like to perform

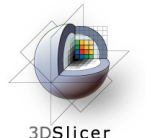

#### **Edit Registration Parameters**

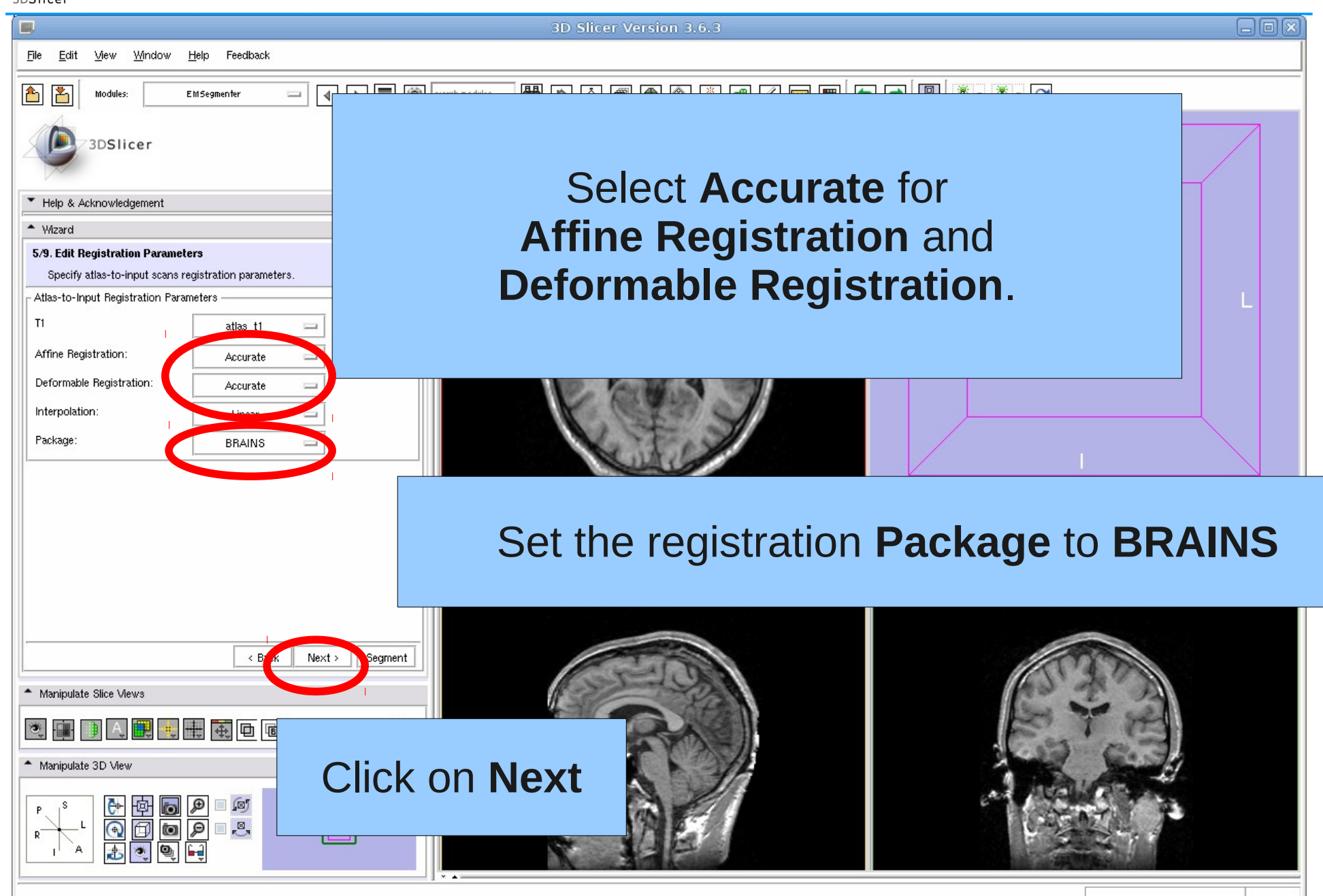

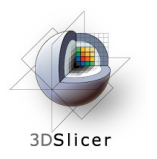

#### Step 6: Further Specify Preprocessing

In the first step, we defined the type of preprocessing we wanted to perform. Now further specify the preprocessing by answering a set of questions related to the type of data we want to segment. For example, in this tutorial we assume that the subject scan is already aligned to the atlas so that we skip the atlas-to-image registration during preprocessing.

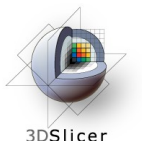

## **Define Preprocessing**

| R.                                                                  |             |
|---------------------------------------------------------------------|-------------|
| <u>File E</u> dit <u>Vi</u> ew <u>Wi</u> ndow <u>H</u> elp Feedback | We note,    |
| Modules: EMSegmenter                                                | set is ima  |
| 3DSlicer                                                            | pro rogio   |
|                                                                     | pie-iegis   |
| Help & Acknowledgement                                              | 'registrati |
| Wizard<br>Al Define Prenrocessing                                   | correction  |
| Answer questions for preprocessing of input images                  | CONECTION   |
| Check List                                                          | purpose     |
| hould the EMSegmenter                                               | not check   |
| register the atlas to the input scan ?                              |             |
| perform image innomogeneity correction on input scar ?              | pre-proce   |
|                                                                     |             |
|                                                                     | Sagittal    |
|                                                                     | None None   |
|                                                                     |             |
|                                                                     |             |
| < Bac Next > Degme                                                  | ent         |
| Manipulate Slice Views                                              |             |
|                                                                     |             |
| Manjaulate 3D View                                                  | Click Ne    |
|                                                                     |             |

We note, that in this tutorial the subject data set is image inhomogeneity corrected and pre-registered to the atlas. Thus, the registration flag' and the 'inhomogeneity correction flag' are not checked. For the purpose of this tutorial please do not check either flag because pre-processing can be time consuming.

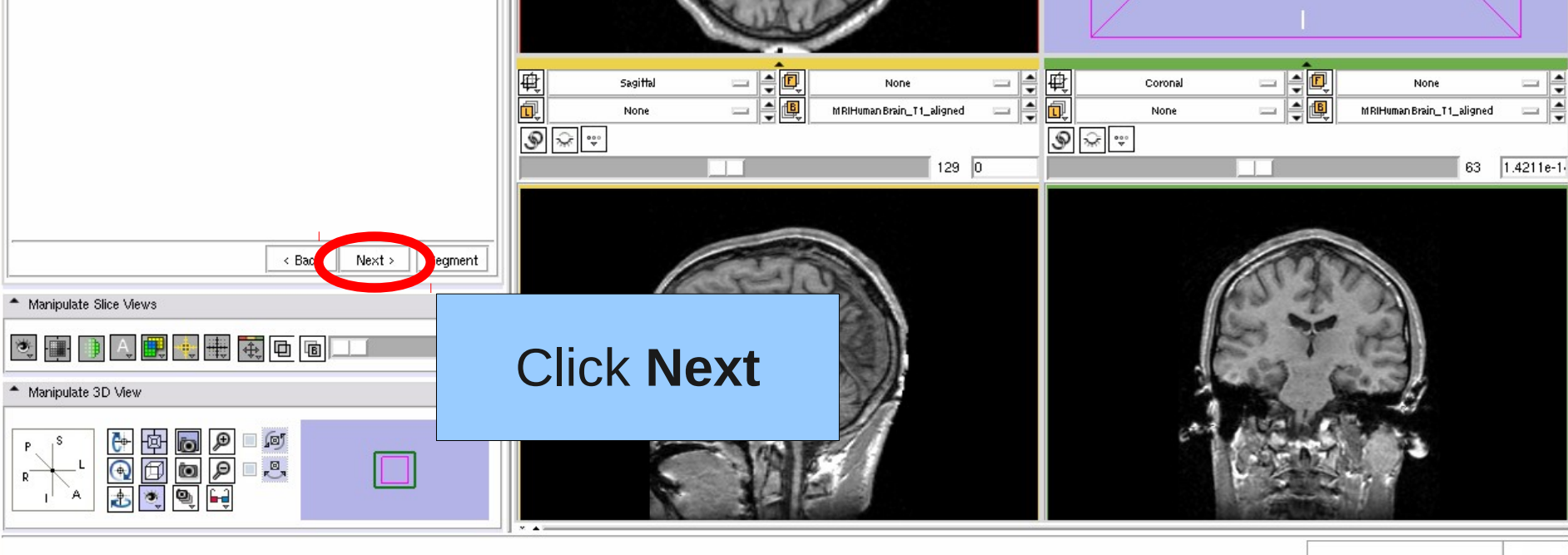

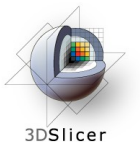

#### **Define Preprocessing**

3D Slicer Version 3.6.3 Feedback File Edit View Window Help search modules 🛗 🛆 🛋 📾 🍓 源 🕂 🖉 📟 🔳 🕤 🔁 🚇 🦣 🔻 🏹 <u></u> Modules: EMSegmenter **申** 同 Asial 3DSlicer None S 🖓 👳 Help & Acknowledgement The EMSegmenter will perform some Wizard standard pre-processing. 6/9. Define Preprocessing Answer questions for preprocessing of input images Check List × This task only applies to non-skull stripped scans! Should the EMSegmenter Click Yes to confirm. - register the atlas to the input scan ? - perform image inhomogeneity correction on input scan ? 📃 -僌 Sagittal Coronal None -None í, ٠ fB -Ū, None MRIHuman Brain\_T1\_aligned MRIHuman Brain\_T1\_aligned None **୬** 🖓 👳 9 🖓 👳 63 1.4211e-1-129 0 Sec. Preprocessing of images might take a while. Do you want to proceed ? Manipulate Slice V Ves No ٠. Manipulate 3D View Ö • Ó ø ø

MRIHumanBrain\_T1\_aligned RAS: (-112.2, -22.0, 0.0), Bg IJK: (8, 128, 47), Bg: 0.0

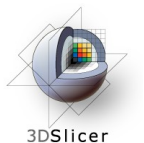

#### **Define Preprocessing**

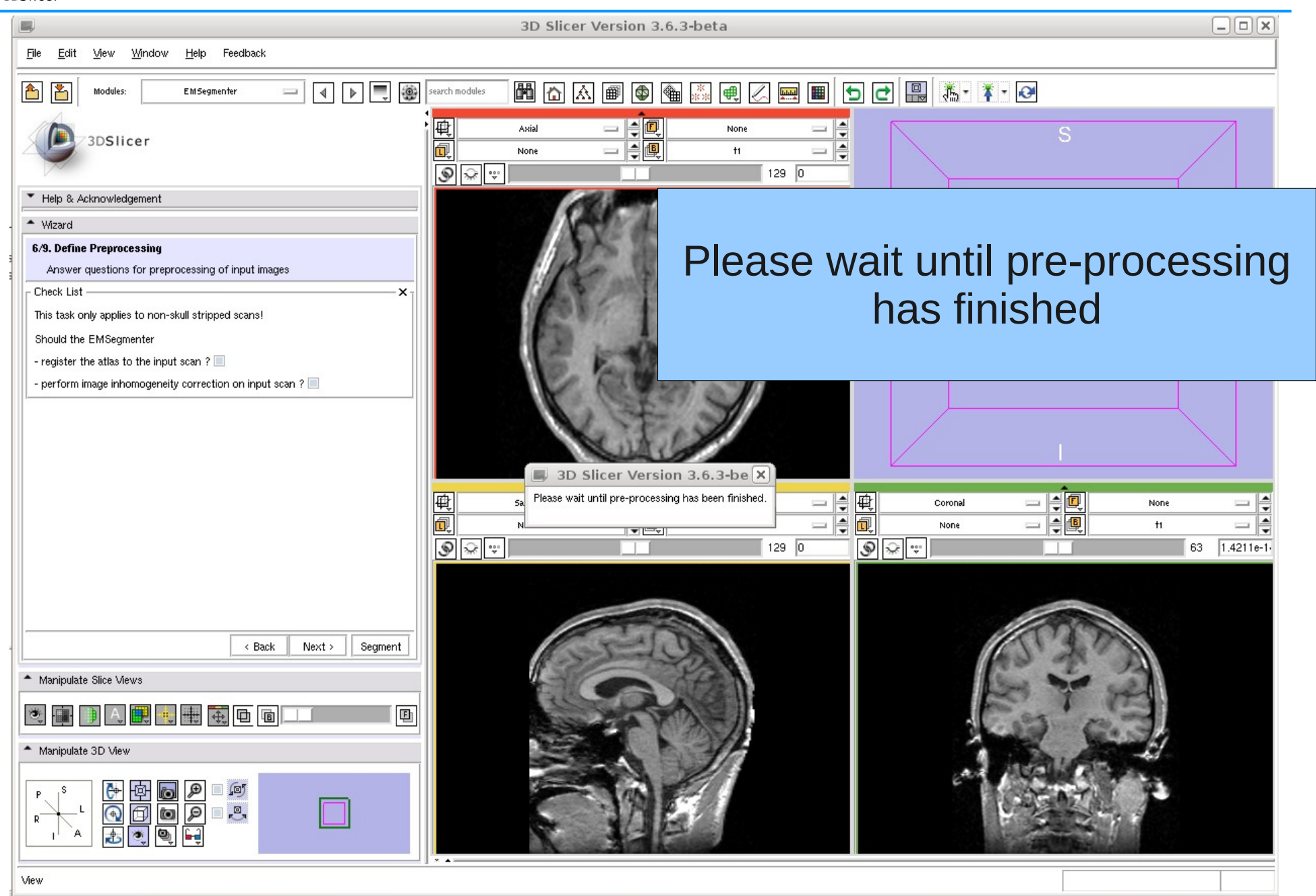

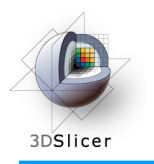

## **Specify Intensity Distribution**

#### Step 7: Specifying the Intensity Distribution

In this step, users further specify each anatomical structure by defining the intensity distribution that is typical for the structure of the input scan.

This step can be skipped because the intensity distributions have been calculated during pre-processing.

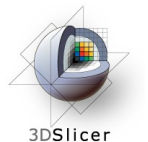

## **Specify Intensity Distribution**

File Edit <u>View Window</u> Help Feedback Search modules Modules EMSegmenter 龟 - 40 - 4 Axial None 3DSlicer None 9 😪 👳 Intensity Distribution values have Help & Acknowledgement Wizard been calculated during the 7/9. Specify Intensity Distributions Define intensity distribution for each anatomical structure pre-processing step. Anatomical Tree × ⊟\_ Root PT Ė-BG •.... AIR Neck And Skull E-ICC -CSF -GM Intensity Distribution Manual Sampling Class: AIR Specification Manua 1 僌 Sagittal 僌 None -Coronal None В 1.612 í, ۲ Ū. Mean: MRIHuman Brain\_T1\_aligned\_pos MRIHuman Brain\_T1\_aligned\_pos None --None **୬** ∻ ÷ ۍ چ Log Covariance: 0.6825 129 0 63 1.4211e-1-Reset Distribution **Plot Distributions** Click Next < Back eament Next > Manipulate Slice Views B E Manipulate 3D View ₽ Q ф 100 ▼ 0 0 ⊕ . .

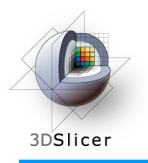

#### Step 8: Define EM Specific Parameters

The EMSegmenter segments the input scans of Step 1 into the structure of interest of Step 2 by using an optimization algorithm called the Expectation Maximization Algorithm. This algorithm has specific parameters that influence the segmentation. In this tutorial we will specify:

- class weights, which define the relative importance of a given anatomical structure. This is useful if a structure is too dominant in the automatic segmentation. By lowering the weight, the structure will be less present in the corresponding automatic segmentation.
- atlas weight, which defines the importance of the atlas (of Step 3) with respect to the image data defined in Step 1. One might want to lower the weight if the intensity distributions clearly define each structure to be segmented.

- **input channel weight**, which defines the importance between the different input channels for the structure of interest. Since we only defined one input channel, this parameter should simply be set to 1.

- **alpha**, which defines the smoothness of the segmentation. The alpha value has to be chosen between 0 and 1. An alpha value of 1 produces fairly smooth segmentations while an alpha value of 0 generally results in noisy segmentations.

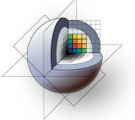

#### **Edit Node-based Parameters**

3DSlicer

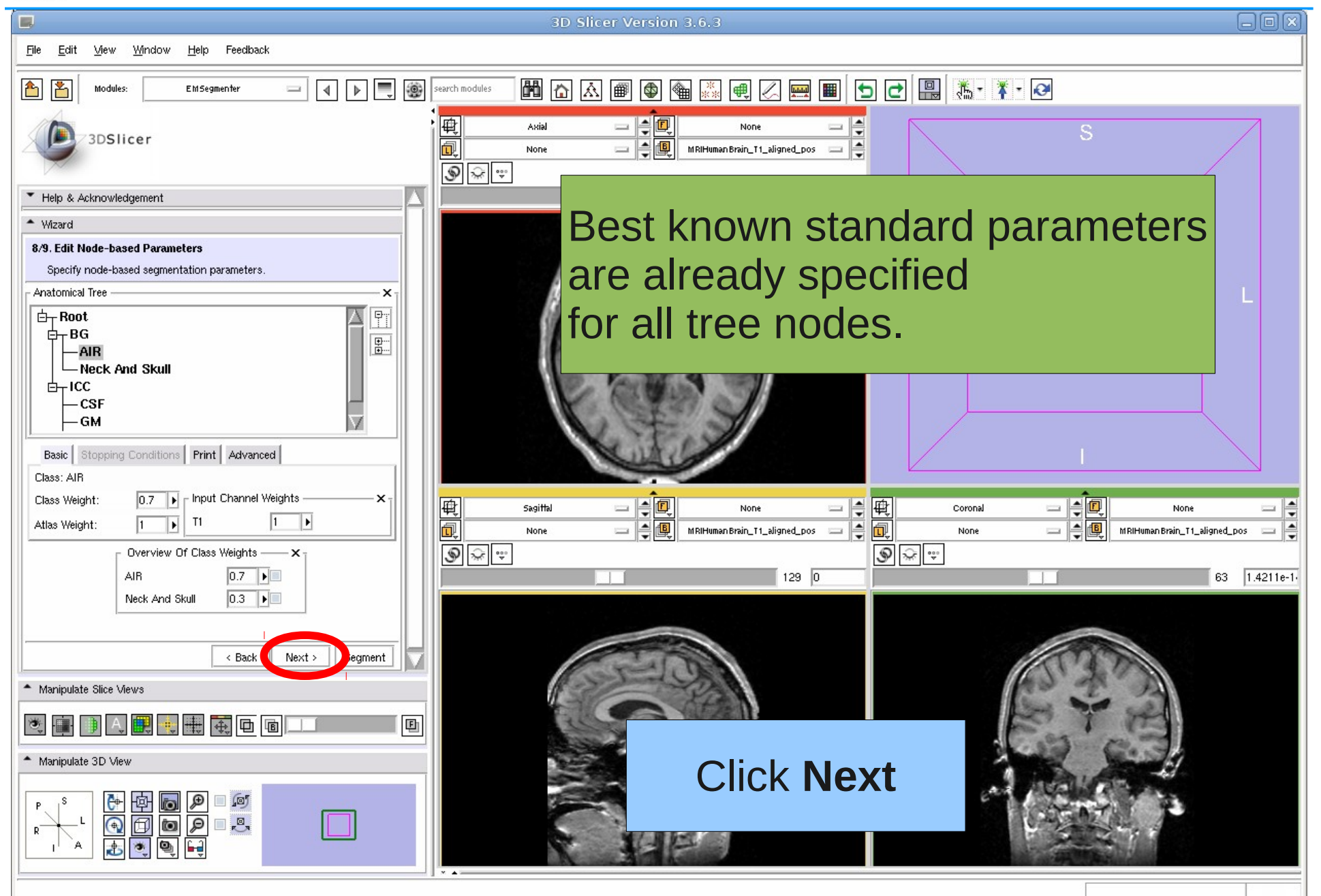

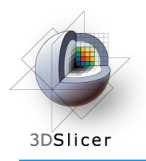

#### Step 9: Specify the Region of Interest and complete the Segmentation

This is the last step of the EMSegmenter wizard.

The Volume Of Interest (VOI) can be specified, and one can start the EM algorithm, which will segment the input channels by taking all the information entered in the previous steps into account .

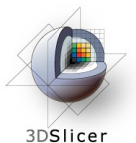

## **Run Segmentation**

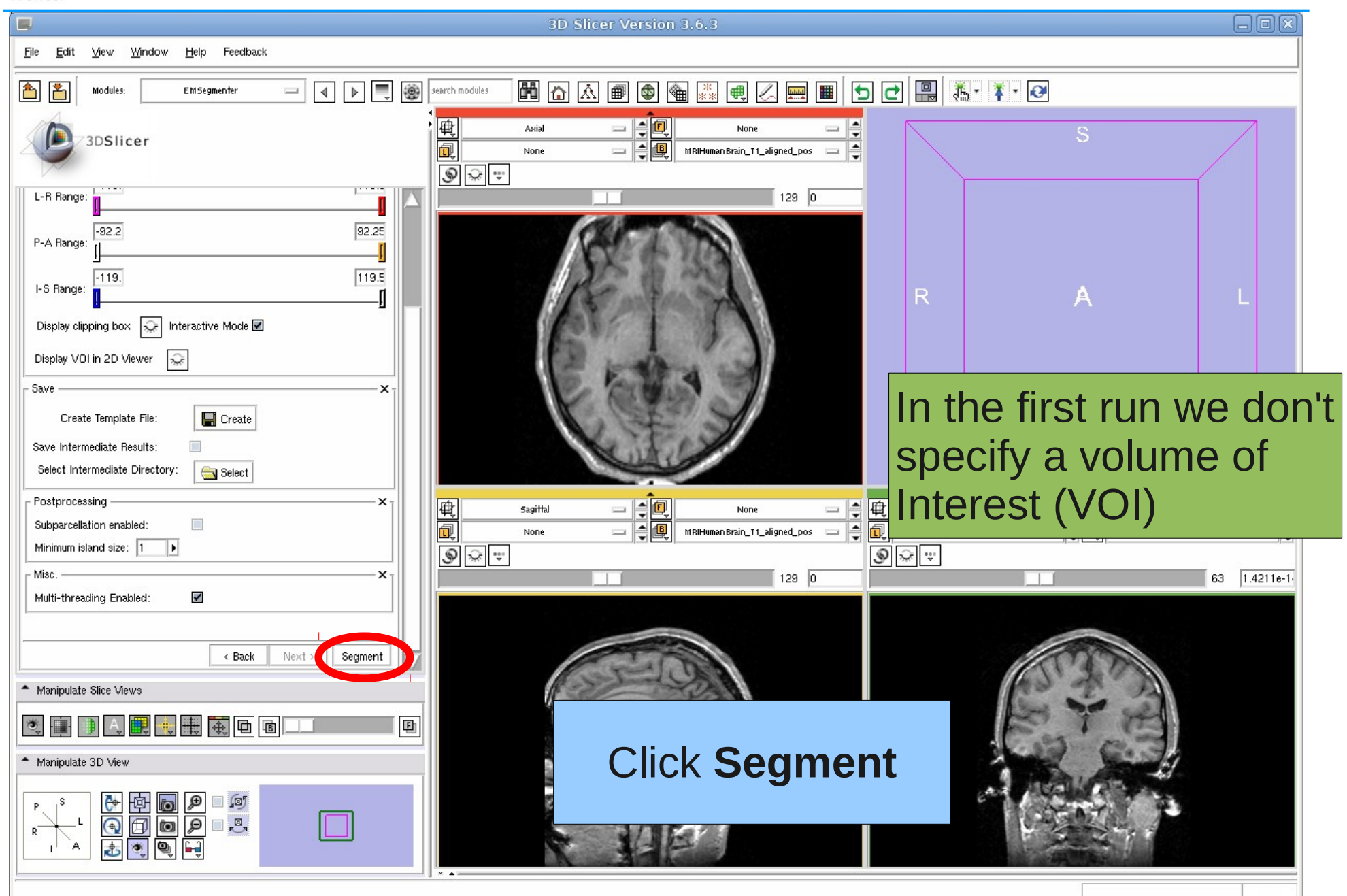

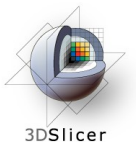

## **Run Segmentation**

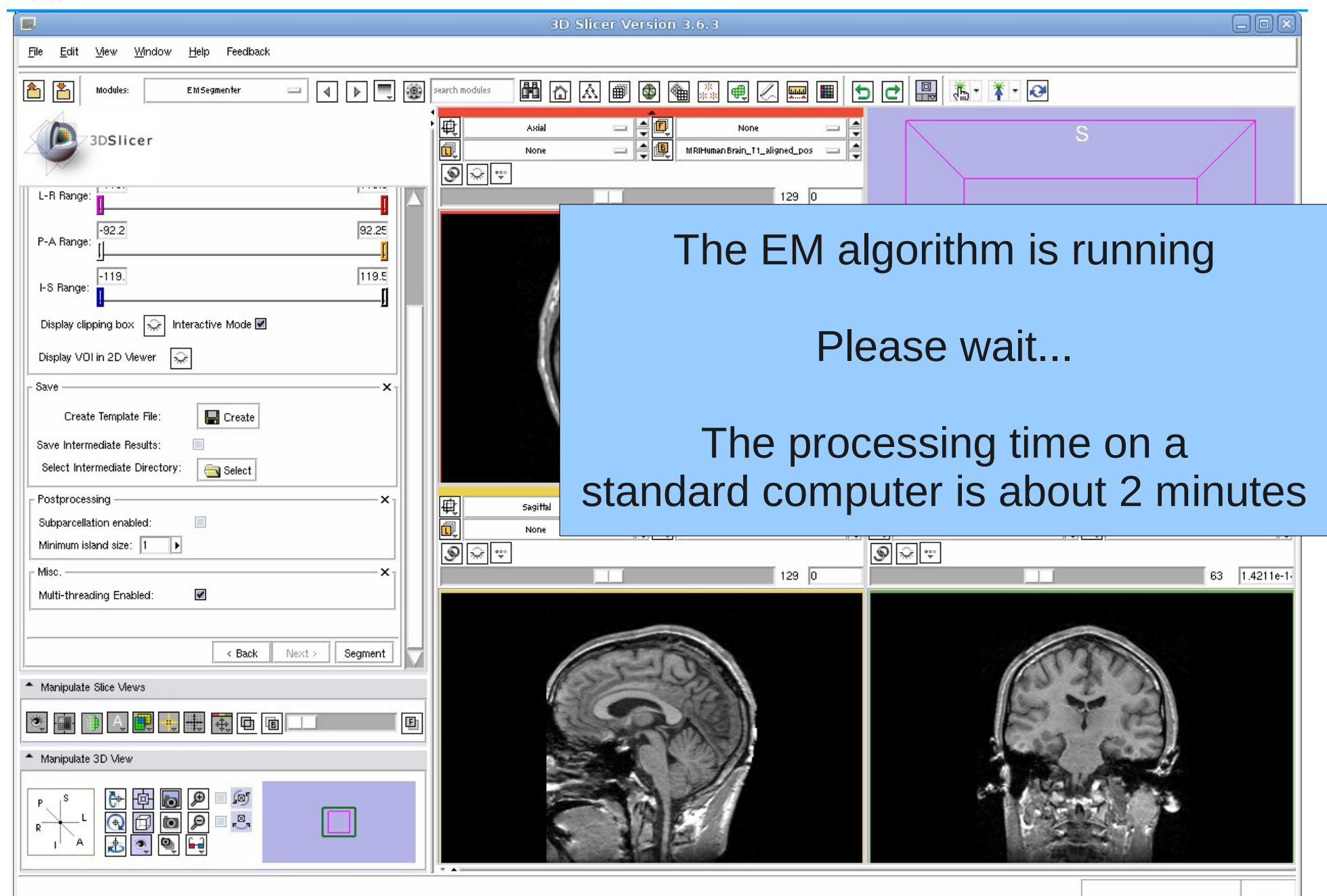

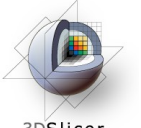

#### **Results: Run Segmentation**

3DSlice

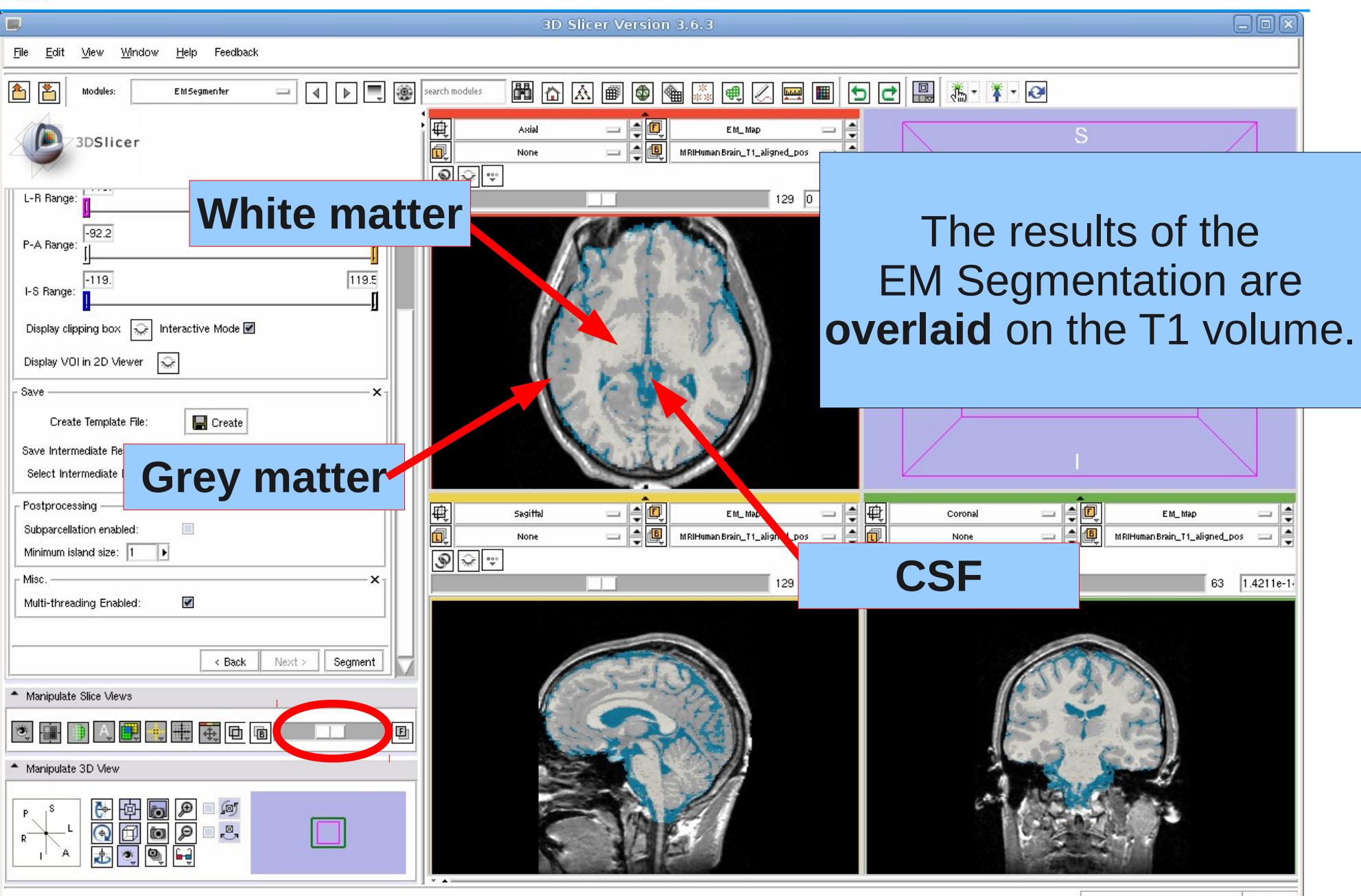

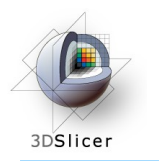

As previously mentioned, one might want to adjust the parameters of Step 8 in order to improve the segmentation. We now adjust three parameters and show the impact on the segmentation. The following slides illustrate: -how to specify a volume of interest -how to adjust segmentation parameters that refine the segmentation result.

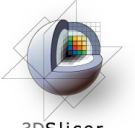

## Volume Of Interest (VOI)

3DSlicer

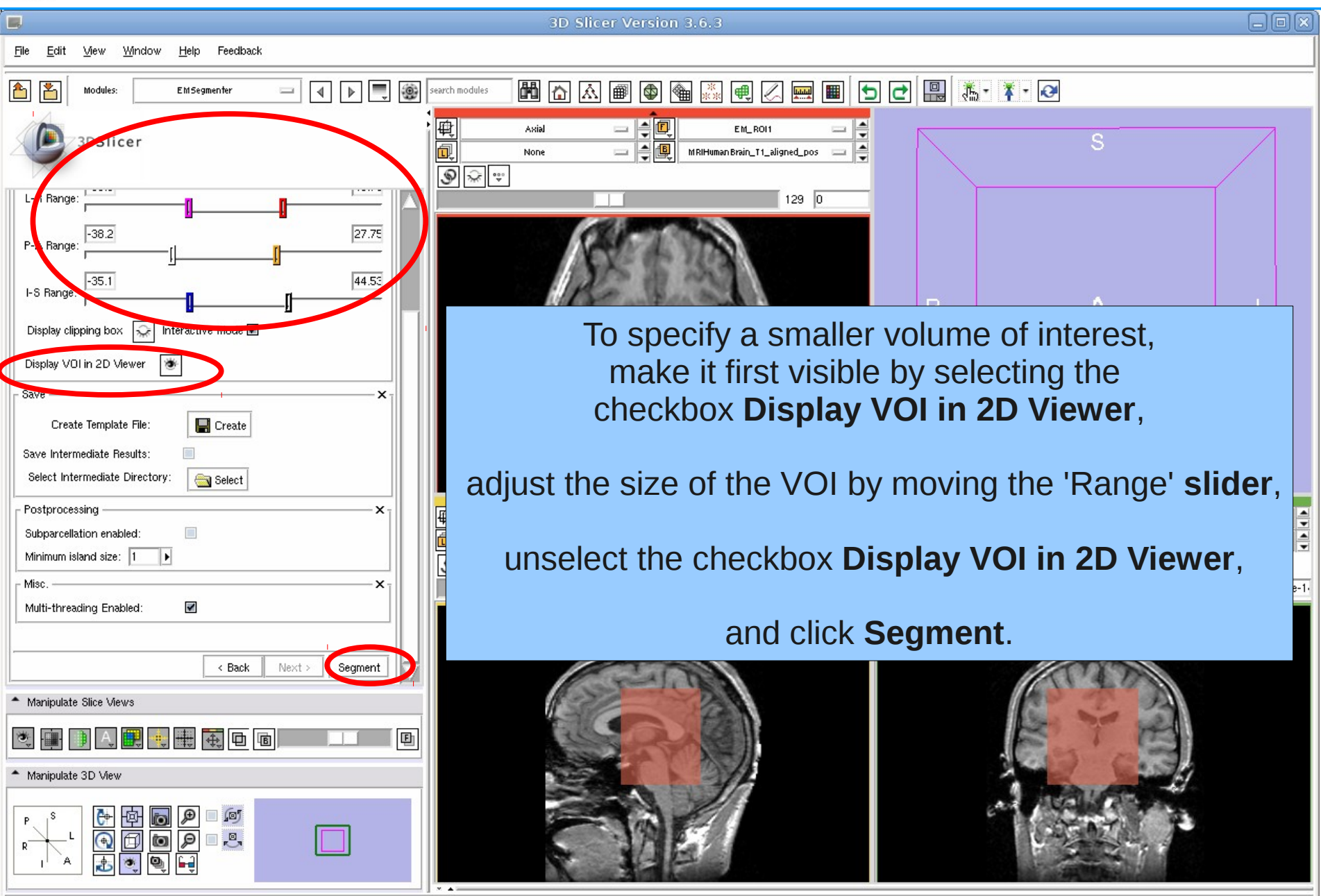

## Result: Volume Of Interest (VOI)

| 3D Slicer Versio                                                                                                    | on 3.6.3                                                |
|----------------------------------------------------------------------------------------------------|---------------------------------------------------------|
| <u>Fi</u> le <u>E</u> dit <u>W</u> indow <u>H</u> elp Feedback                                                                                                    |                                                         |
| Image: Modules:     EMSegmenter       Image: Search modules     Image: Search modules                                                                                                    |                                                         |
| 3DSIIcer Axial                                                                                                    | EM_Map1                                                 |
| L-R Range: -38.2<br>P-A Range: -35.1<br>I-S Range: -35.1<br>Display clipping box interactive Mode I                                                                                                    | R A L                                                   |
| SaveX<br>Create Template File: Create<br>Save Intermediate Results:<br>Select Intermediate Directory: Select                                                                                                    | Only the VOI has been segmented.                        |
| Postprocessing   Subparcellation enabled:   Minimum island size:   1     Misc.   Multi-threading Enabled:     Image: Contract of the second state of the second state of | Note that a smaller VOI leads to a faster segmentation. |
| Back K> Segment     Annipulate Slice Views      Manipulate Slice Views      Manipulate 3D View                                                                                                    |                                                         |
| For the next adjustment click <b>Back</b>                                                                                                    |                                                         |

Slicer 3.6.3

dical Image Analysis, UPenn

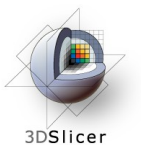

## **Adjusting Parameters**

Edit Window Help Feedback File View ∢ ▶ 📑 🛞 ثا 🖒 Modules: EMSegmenter 3DSlicer Wizard 8/9. Edit Node-based Parameters Specify node-based segmentation parameters Anatomical Tree × Pï **b**→ Background - Air +.... +.... - Skull Ė⊤ Intracranial Cavity -Grev Matter -White Matter CSF Basic Stopping Conditions Print Advanced Class: CSF ┌ Input Channel Weights Class Weight: 0.25 🕨 0.01 T1 Atlas Weight: Overview Of Class Weights 0.23 Grey Matter 0.52 White Matter CSF 0.25 🕨 < Back Next > Segment Manipulate Slice Views Ð Manipulate 3D View Ø P Ô

#### 3D Slicer Version 3.6.3-beta

#### **Step 8/9. Edit Node-based Parameters:**

We want to change the class weight for grey matter and automatically update the class weight for white matter.

To do so, select the checkbox next to white matter and change the class weight for grey matter to 0.23 .

Click Segment.

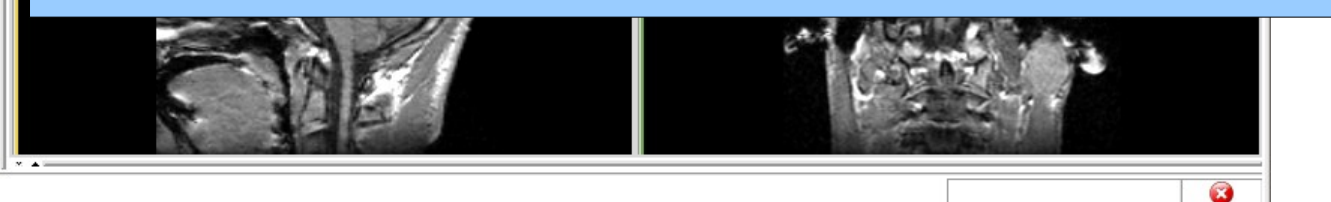

Feedback

Section of Biomedical Image Analysis, UPenn

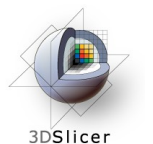

## **Result: Adjusting Parameters**

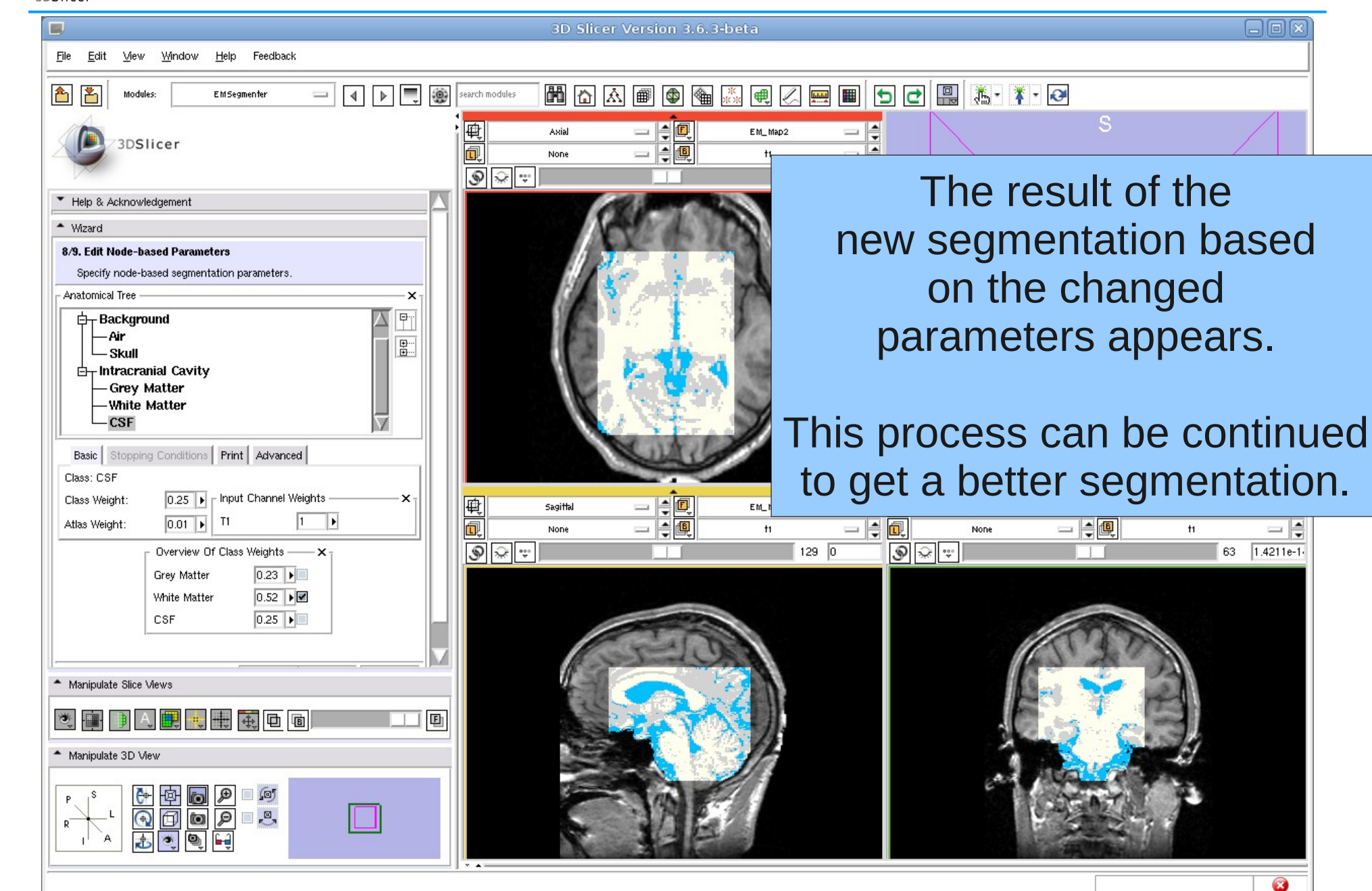

Section of Biomedical Image Analysis, UPenn

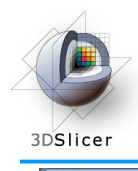

#### **Compare Results**

We are changing the EM algorithm parameters in the following 3 slides.

Please overlay the different results in the GUI. (e.g. EM\_Map / EM\_Map1)

Use the slider to fade between background and foreground layers.

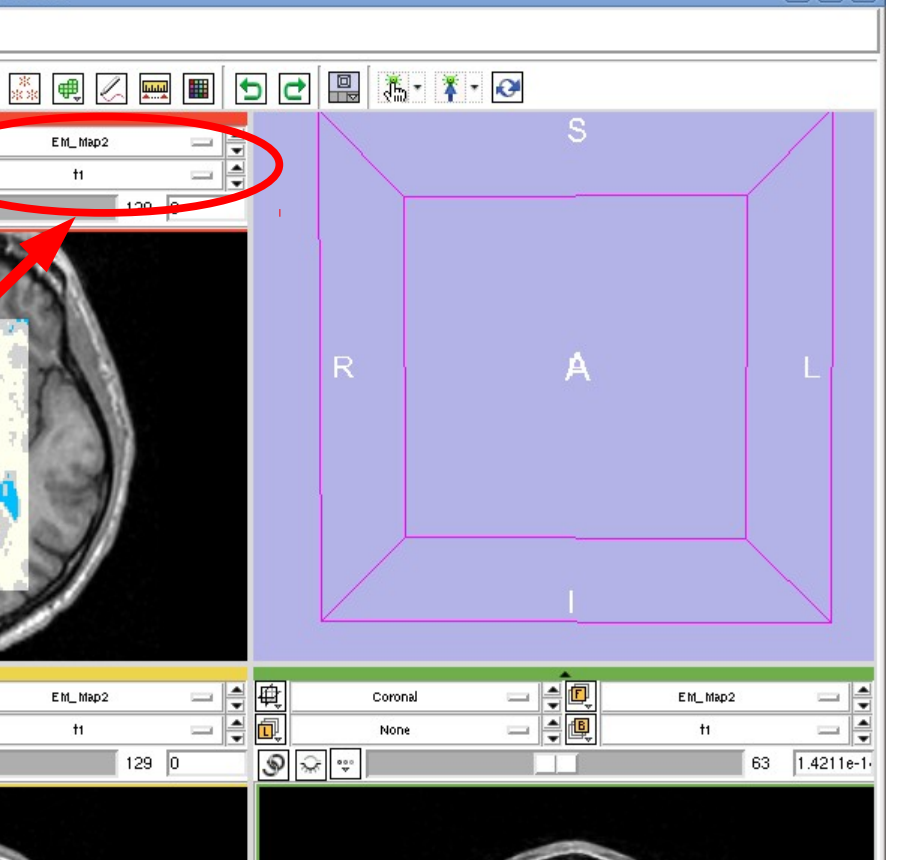

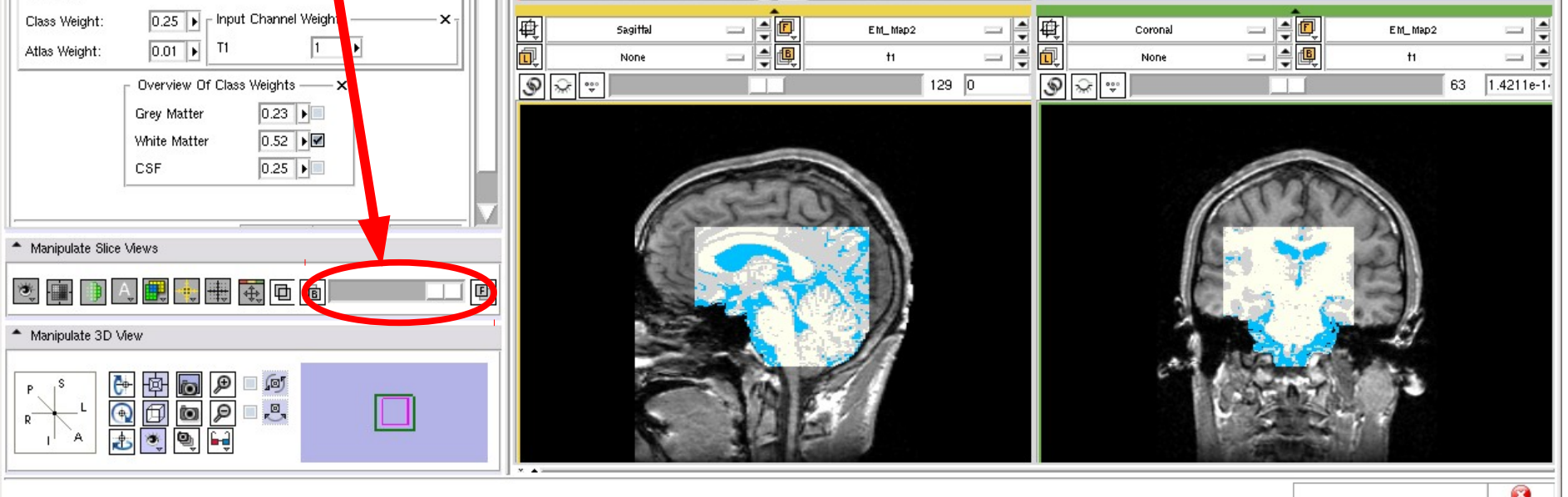

Class: CSF

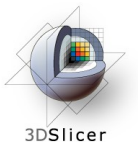

#### Low ICC alpha value

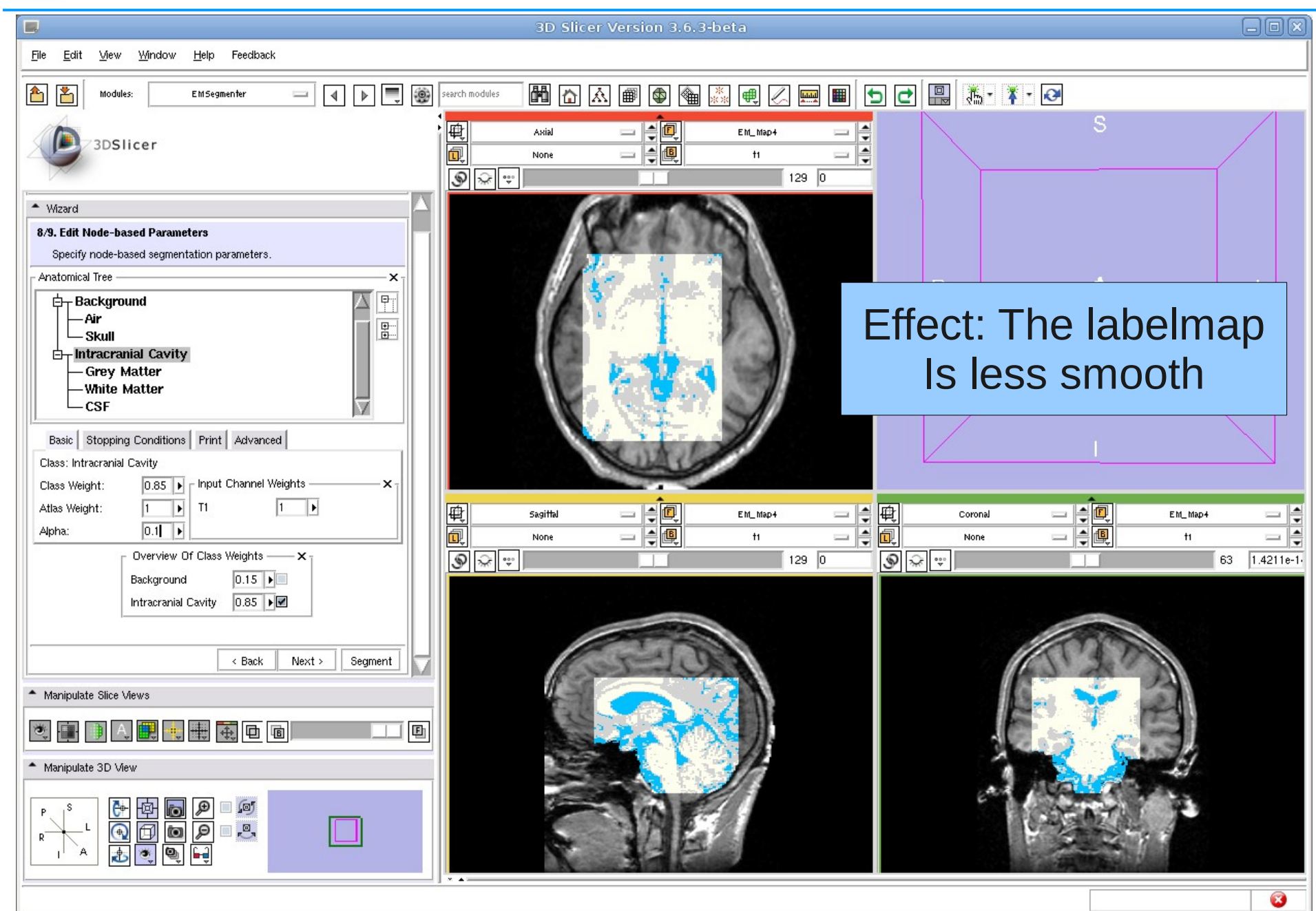

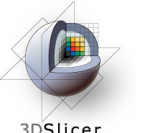

#### Low white matter atlas weight

3DSlicer

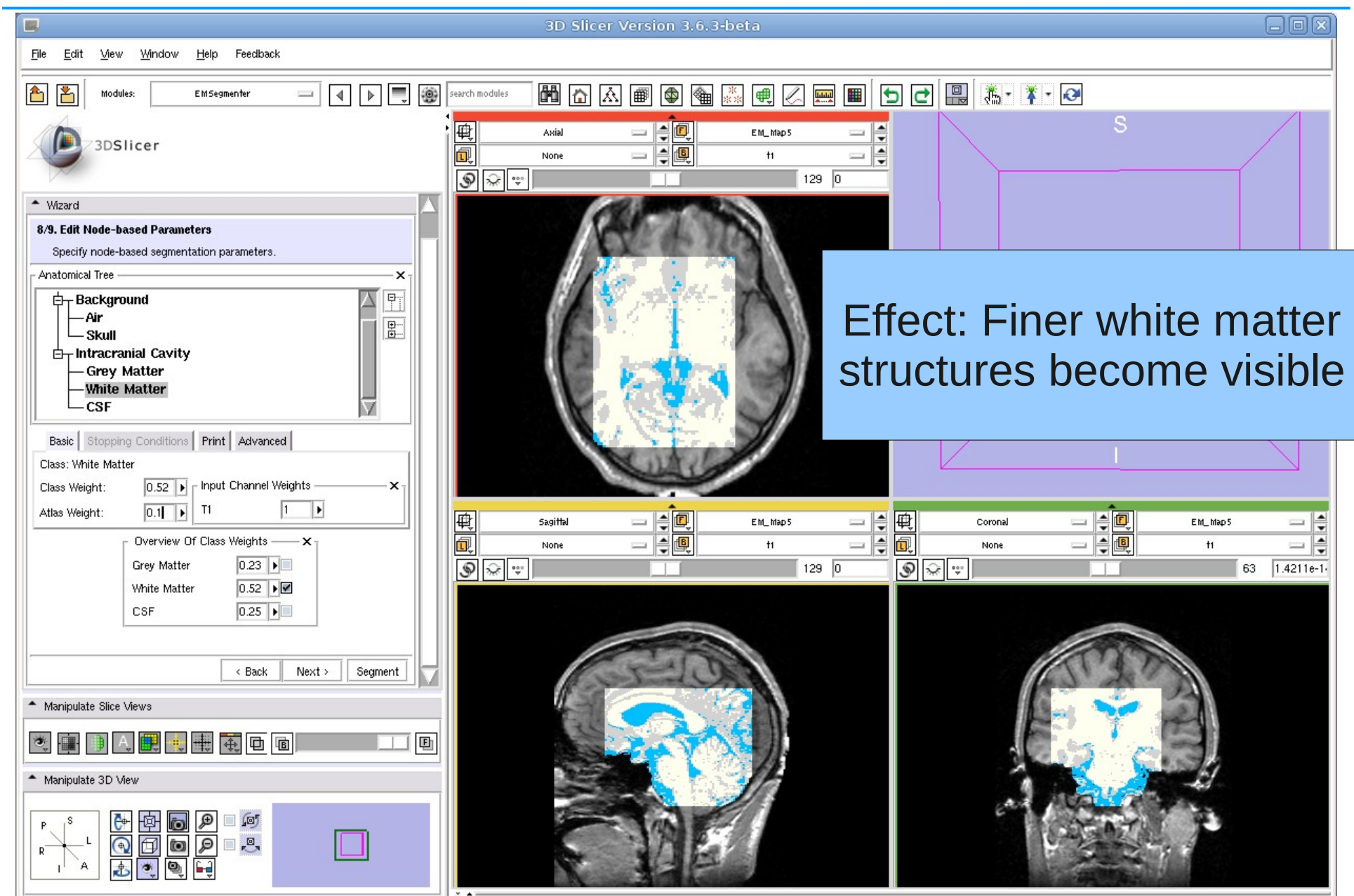

8

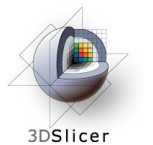

## High grey matter class weight

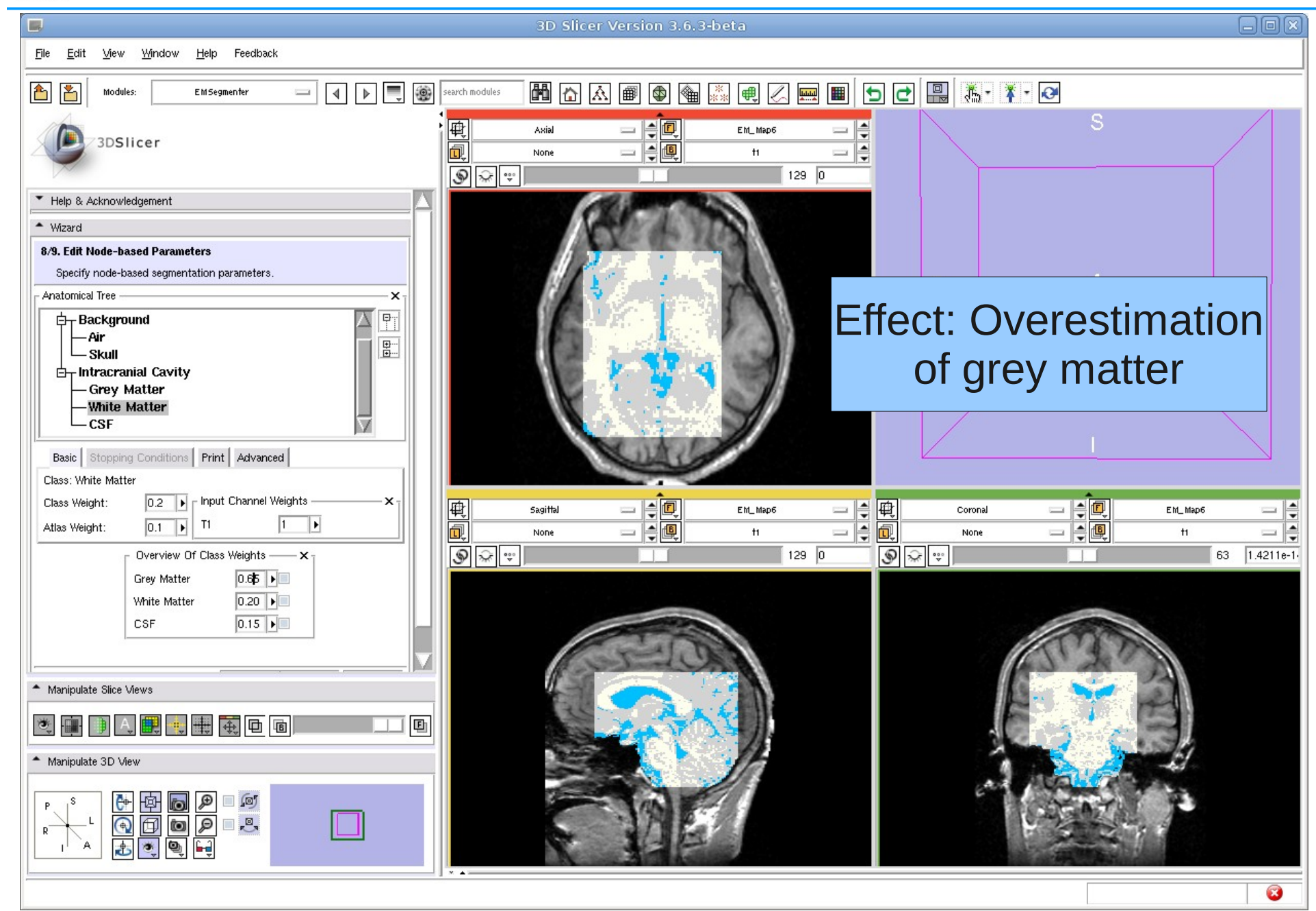

Section of Biomedical Image Analysis, UPenn

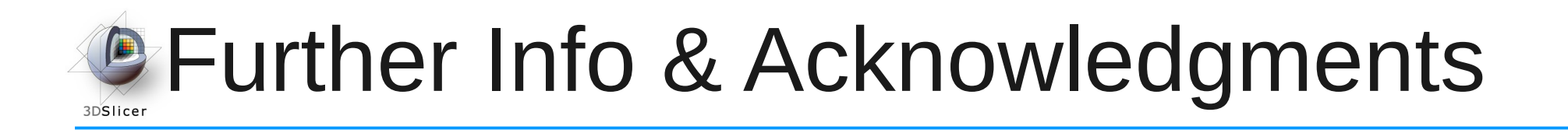

#### **EMSegmenter Wiki Page:**

http://www.slicer.org/slicerWiki/index.php/EMSegmenter-Overview

**The EMSegmenter technology behind was reported in:** K.M. Pohl et. A hierarchical algorithm for MR brain image parcellation. IEEE Transactions on Medical Imaging, 26(9), pp 1201-1212, 2007.

#### We thank the following institutions for their support:

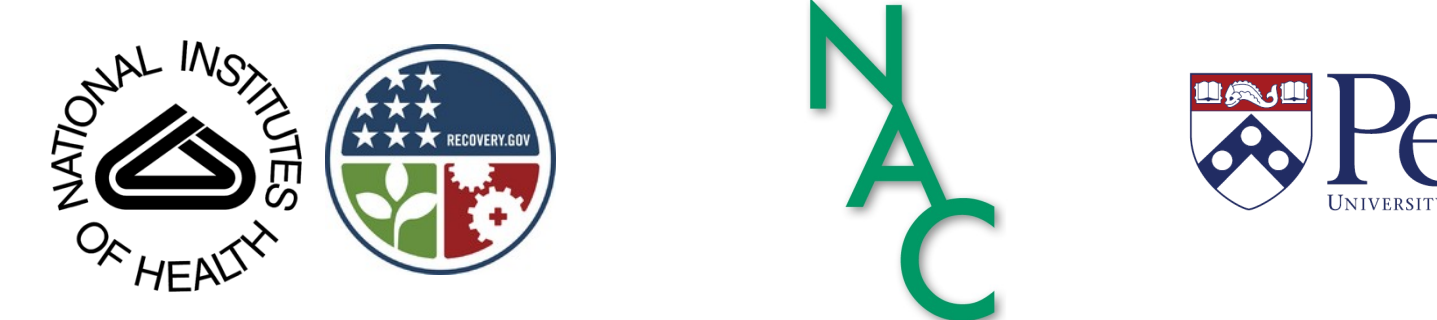